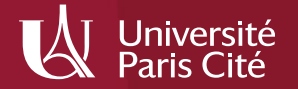

# Gérer ses références bibliographiques avec Zotero

Direction générale déléguée aux bibliothèques et aux musées – Bibliothèque Interuniversitaire de Santé médecine Février 2021

### Sommaire

#### 1. Présentation

- 1.1. Installer Zotero
- 1.2. L'interface de Zotero

#### 2. Importer des références bibliographiques

- 2.1. Importer des références depuis un catalogue ou une base de données
- 2.2. Importer des références à partir d'un identifiant
- 2.3. Importer des références lorsque les icônes Zotero sont absentes de la barre d'outils
- 2.4. Modifier ou créer manuellement une référence

#### 3. Organiser ses références

- 3.1. Créer des dossiers
- 3.2. Déplacer, supprimer des références
- 3.3. Rechercher des références dans la base
- 3.4. Supprimer les doublons de sa bibliothèque
- 3.5. Ajouter des notes
- 3.6. Utiliser les marqueurs
- 3.7. Distinguer visuellement une référence

#### 4. Archiver PDF, pages web et autres types de fichiers

- 4.1. Paramétrer Zotero pour joindre automatiquement des PDF
- 4.2. Renommer un PDF à partir de la référence
- 4.3. Joindre manuellement des PDF
- 4.4. Récupérer un PDF à partir d'une référence
- 4.5. Enregistrer un PDF depuis le navigateur
- 4.6. Récupérer les métadonnées des PDF
- 4.7. Enregistrer des PDF stockés sur son ordinateur
- 4.8. Enregistrer des PDF provenant d'une page web
- 4.9. Enregistrer une page Web

#### 5. Générer une bibliographie

#### 6. Exploiter les références à l'aide d'un traitement de texte

- 6.1. Insérer une référence
- 6.2. Insérer plusieurs références au même endroit
- 6.3. Générer une bibliographie à partir des références inséréesdans le texte
- 6.4. Modifier une référence
- 6.5. Supprimer une référence
- 6.6. Ajouter à la bibliographie des références non citées dans letexte
- 6.7. Modifier le style de citation
- 6.8. Corriger les anomalies de la bibliographie

#### 7. Zotero nomade

- 7.1. Créer un compte Zotero
- 7.2. Utiliser Zotero depuis un poste public
- 7.3. My library

#### 8. Sauvegarder sa bibliothèque

#### 9. Utiliser le gestionnaire de flux RSS

- 9.1. Qu'est-ce qu'un flux RSS ?
- 9.2. Enregsitrer un flux RSS
- 9.3. Gérer ses flux RSS

#### 10. Partager des bibliographies et des PDF

- 10.1. Valoriser ses travaux avec *Mes publications*
- 10.2. Créer et administrer un groupe Zotero
- 11. Créer rapidement une bibliographie avec Zoterobib
- 12. Outils et extensions utiles pour Zotero

#### 1.1 Installer Zotero

Zotero est un logiciel de gestion de références bibliographiques gratuit produit par le Center for History and New Media (George Mason University, Virginie). La version 5.0 a été lancée en juillet 2017. Zotero est compatible avec les navigateurs suivants : Firefox, Google Chrome, Edge et Safari. Il est téléchargeable à l'adresse <u>http://www.zotero.org</u>.

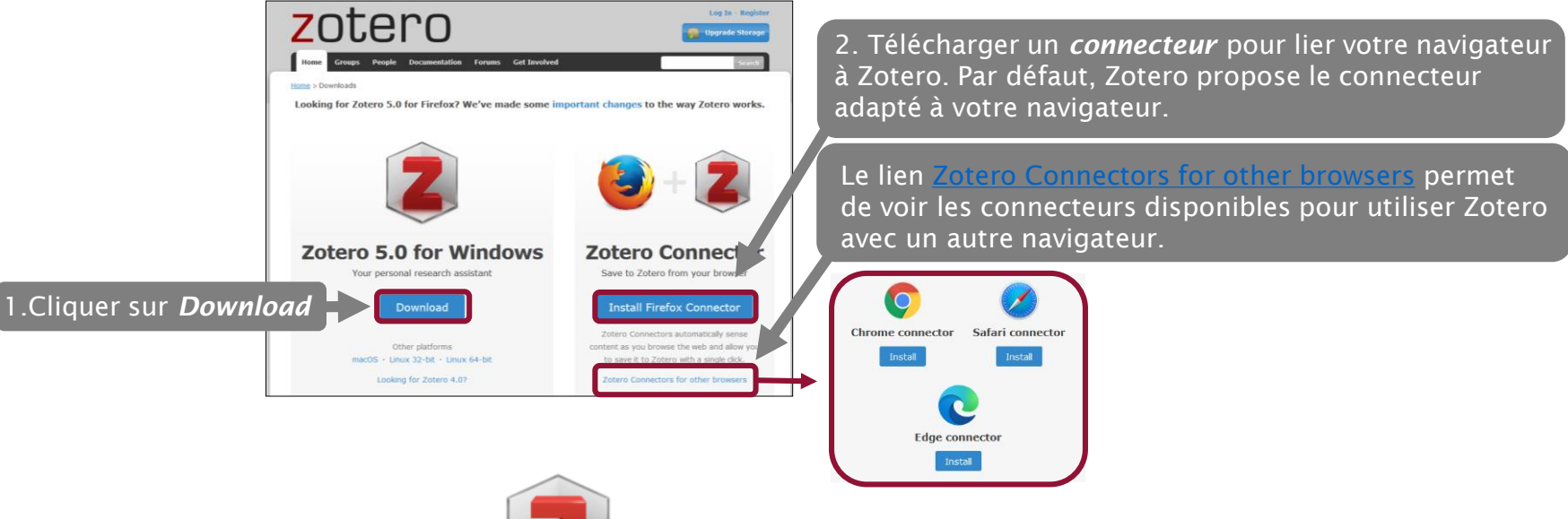

Pour lancer ensuite Zotero, cliquez sur l'icône

présente sur votre bureau. Pensez à l'épingler à la barre des tâches !

W

### 1. Présentation

#### 1.1 L'interface : les trois colonnes de Zotero

| Z Zotero                                                    |   |                                                  |                   |                       |     |      |                        |                |               |                         | x        |
|-------------------------------------------------------------|---|--------------------------------------------------|-------------------|-----------------------|-----|------|------------------------|----------------|---------------|-------------------------|----------|
| <u>F</u> ichier Éditio <u>n</u> <u>O</u> utils <u>A</u> ide |   |                                                  |                   |                       |     |      |                        |                |               |                         |          |
| 🗟 🚍 •                                                       |   | ◎ • <i>/</i> ° = - / •   =                       |                   | ▼ Champs & Marqueurs  |     | ۵    | *                      |                |               |                         | ¢        |
| ∨ 🥅 Ma bibliothèque                                         | * | Titre 🔺                                          | Créateur          | Date d'ajout          | ∂ ₽ | Info | Notes                  | Marqueurs      | Connexe       |                         |          |
| 🚞 Asthme chez l'enfant                                      |   | > 📄 A Case of Diffuse Alveolar Hemorrhage L      | att et al.        | 17/03/2018 à 11:54:47 |     |      |                        |                |               |                         |          |
| 🔤 AVC                                                       |   | > 📄 Acute management of stroke patients t >      | Kian et al.       | 17/03/2018 à 11:54:47 |     | Туре | de docur               | ment Article d | e revue       |                         | <b>_</b> |
| 📔 Cancer                                                    |   | > 📄 Anticoagulation Use and Clinical Outco H     | Hernandez et al.  | 17/03/2018 à 11:54:47 |     |      |                        | Titre Associat | ion betwee    | n statin use and        |          |
| > i Céphalées de tension                                    |   | > 📄 Association between statin use and isch A    | Antoniou et al.   | 17/03/2018 à 11:54:47 |     |      |                        | ischemi        | c stroke or r | major hemorrhage ir     | 1        |
| 🚞 Insuffisance rénale                                       |   | > Dabigatran-related leukocytoclastic vas A      | An et al.         | 17/03/2018 à 11:54:47 |     |      |                        | patients       | taking dabi   | igatran for atrial      |          |
| 🗸 🚞 Sages-femmes                                            |   | > 📄 Evaluation of the Efficacy and Safety of 1   | Terayama          | 17/03/2018 à 11:54:47 |     |      |                        | fibrillatio    | on<br>_       |                         |          |
| 🚞 Allaitement                                               |   | > 📄 [Gastrointestinal bleeding during treat H    | Haeggström et al. | 17/03/2018 à 11:54:47 |     |      | ▼ At                   | iteur Antonio  | u, Iony       |                         | 5 E      |
| 📔 Diabète de grossesse                                      |   | > 📄 Identification of Different Patterns of Da E | Baldelli et al.   | 17/03/2018 à 11:54:47 |     |      | → Aι                   | uteur Macdon   | ald, Erin M.  |                         | Ð        |
| 📔 Syndrome épaule main                                      |   | > 📄 Management of Major Bleeding Events 🕅        | Milling et al.    | 17/03/2018 à 11:54:47 |     |      | → Au                   | uteur Yao, Zh  | an            |                         | Ð        |
| 📔 Test                                                      |   | > 📄 Renal failure caused by a partly calcified J | ud et al.         | 17/03/2018 à 11:54:47 |     |      | <ul> <li>Αι</li> </ul> | uteur Holland  | s, Simon      |                         | Ð        |
| Mes publications                                            |   | > 📄 Reversal of dabigatran-associated majo S     | Schulman et al.   | 17/03/2018 à 11:54:47 |     |      | ▼ Au                   | uteur Gomes,   | Tara          |                         | Ð        |
| 📅 Doublons                                                  | Ξ | > 📄 Reversal of Non-Vitamin K Antagonist         |                   | 17/03/2018 à 11:54:47 |     |      |                        | 4 autres       | i             |                         |          |
| Non classés                                                 |   | > 📄 Risk of gastrointestinal bleeding during L   | anas-Gimeno et    | 17/03/2018 à 11:54:47 |     |      | Rés                    | umé BACKGF     | OUND: Dab     | oigatran etexilate is a | i        |
| 🕤 Corbeille                                                 |   | > 📄 [The first use of iv. idarucizumab for da [  | Driesz et al.     | 17/03/2018 à 11:54:47 |     |      |                        | prodrug        | whose abso    | orption is opposed b    | y        |
|                                                             |   | > 📄 The risk of gastrointestinal bleeding in [   | Di Minno et al.   | 17/03/2018 à 11:54:47 |     |      |                        | intestina      | il P-glycopr  | otein and which is      |          |
| 🍰 Bibliothèques de groupe                                   |   |                                                  |                   |                       |     |      |                        | active fo      | rm dabigat    | tran. Unlike other      |          |
| ✓ ■ BIU Santé Formateurs                                    |   |                                                  |                   |                       |     |      |                        | statins, s     | simvastatin   | and lovastatin are      |          |
| 📩 Doublons                                                  |   |                                                  |                   |                       |     |      |                        | potent i       | nhibitors of  | P-glycoprotein and      |          |
| Non classés                                                 |   |                                                  |                   |                       |     |      |                        | carboxy        | esterase, an  | nd might either         |          |
| 🗒 Corbeille                                                 |   |                                                  |                   |                       |     |      |                        | increase       | the risk of I | hemorrhage with         |          |

#### 1.1 L'interface : les trois colonnes de Zotero

La colonne de gauche est la structure de la base Zotero

| Z Zotero                                                                                                    |                                                                                                    |        |                                                                                                    |                                                                                                    |                                                                                                    | x            |
|----------------------------------------------------------------------------------------------------|----------------------------------------------------------------------------------------------------|--------|----------------------------------------------------------------------------------------------------|----------------------------------------------------------------------------------------------------|----------------------------------------------------------------------------------------------------|--------------|
| <u>F</u> ichier Éditio <u>n</u> <u>O</u> utils <u>A</u> ide                                                                                                    |                                                                                                    |        |                                                                                                    |                                                                                                    |                                                                                                    |              |
| 5                                                                                                    | 🔿 🗸 🥂 🦧 🕶 🔍 🔍 🔽 Champs & Maraueurs                                                                                                    | 🔿 🔻    |                                                                                                    |                                                                                                    |                                                                                                    | ¢            |
| Ma bibliothèque                                                                                                    | <i>Ma bibliothèque</i> contient l'ensemble des références.                                                                                                    | Info   | Notes Ma                                                                                                   | arqueurs Connexe                                                                                                    |                                                                                                    |              |
| Asthme chez l'enfant<br>AVC<br>Cancer<br>Céphalées de tens<br>De s<br>De s<br>De s<br>De s<br>De s<br>De s<br>De s<br>De s<br>De s<br>De s<br>De s<br>De s<br>De s<br>De s<br>De s<br>De s<br>De s<br>De s<br>De s<br>De s | s collections, soit des dossiers et des sous-dossiers,<br>mettent de classer les références.                                                                                                    | Type d | e document<br>Titre                                                                                        | Article de revue<br>Association betweer<br>ischemic stroke or m<br>patients taking dabig<br>fibrillation                                                                                                    | n statin use and<br>najor hemorrhage<br>gatran for atrial                                                                                                    | in           |
| <ul> <li>Allaitement</li> <li>Diabète de grossesse</li> <li>Syndrome épaule main</li> <li>Test</li> <li>Mes publications</li> </ul>                                                                                        | <ul> <li>         [Gastrointestinal bleeding during treat Haeggström et al. 17/03/2018 à 11:54:47</li> <li>         [Gastrointestinal bleeding treat Haeggström et al. 17/03/2018 à 11:54:47</li> <li>         [Identification of Different Patterns of Da Baldelli et al. 17/03/2018 à 11:54:47</li> <li>         [Management of Major Bleeding Events Milling et al. 17/03/2018 à 11:54:47</li> <li>         [Renal failure caused by a partly calcified Jud et al. 17/03/2018 à 11:54:47</li> <li>         [Reversal of dabigatran-associated majo Schulman et al. 17/03/2018 à 11:54:47</li> </ul> |        | <ul> <li>Auteur</li> <li>Auteur</li> <li>Auteur</li> <li>Auteur</li> <li>Auteur</li> <li>Auteur</li> </ul> | <ul> <li>Antoniou, Tony</li> <li>Macdonald, Erin M.</li> <li>Yao, Zhan</li> <li>Hollands, Simon</li> <li>Gomes, Tara</li> </ul>                                                                                                |                                                                                                    | ÷ ÷ ÷ ÷      |
| Bibliothèques de groupe<br>BIU Santé Formateurs<br>Doublons<br>Doublons<br>Non classés<br>Corbeille                                                                                                    | es collections, soit des dossiers et des sous-dossiers,<br>rmettent de classer les références.<br>De lie risk of castrointestinal bleeding in Di Minno et al. 17/03/2018 a 11:54:47<br>Donne accès aux bibliothèques de groupe<br>pour partager des bibliographies.                                                                                                    |        | Résumé                                                                                                    | 4 autres<br>BACKGROUND: Dab<br>prodrug whose abso<br>intestinal P-glycopro<br>converted by carbox<br>active form, dabigat<br>statins, simvastatin a<br>potent inhibitors of<br>carboxylesterase, and<br>increase the risk of h | igatran etexilate is<br>orption is opposed<br>otein and which is<br>ylesterase to its<br>ran. Unlike other<br>and lovastatin are<br>P-glycoprotein and<br>d might either<br>temorrhage with | a<br>by<br>d |

#### 1.1 L'interface : les trois colonnes de Zotero

#### Colonne du milieu : zoom sur un dossier

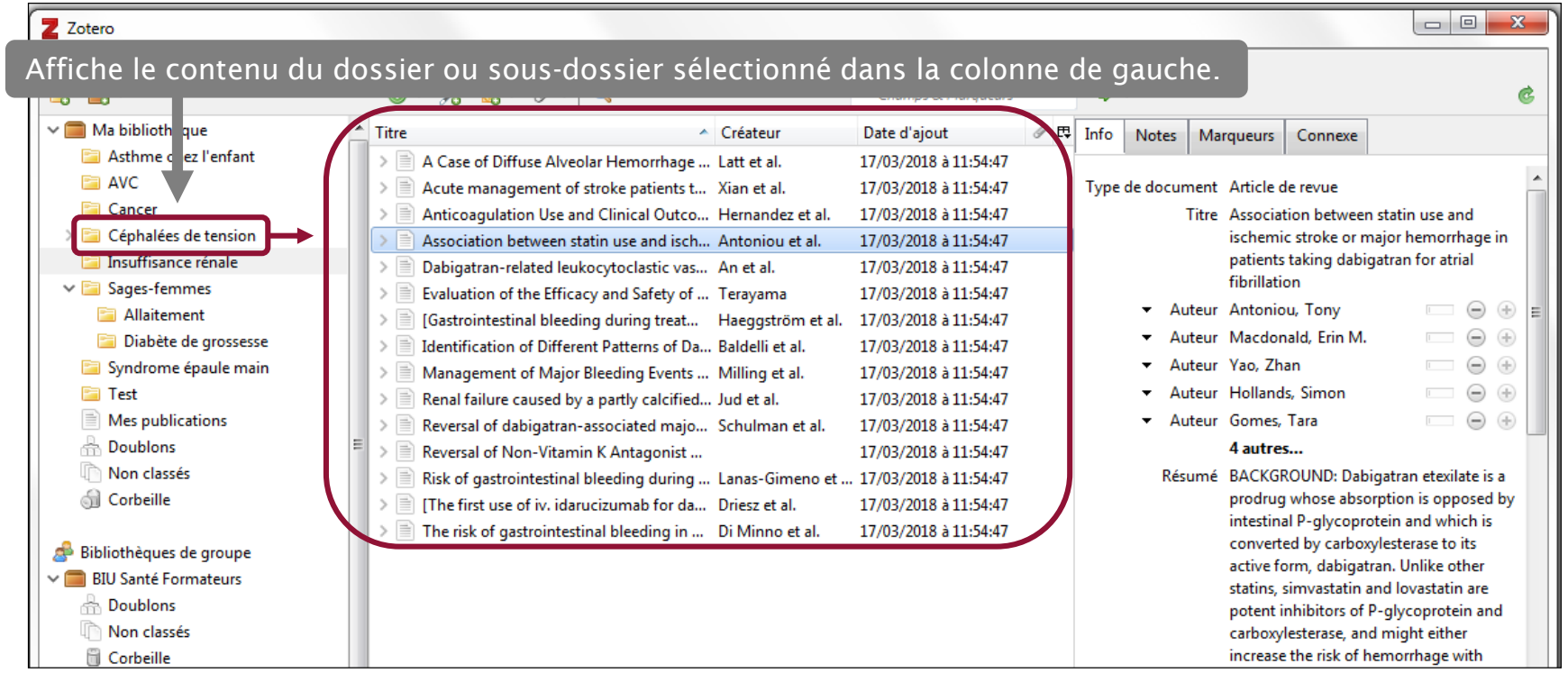

#### 1.1 L'interface : les trois colonnes de Zotero

Colonne du milieu : zoom sur un dossier

| Z Zotero                                                                                                    |                                                           |                              |                                                                                                 |                          |
|----------------------------------------------------------------------------------------------------|-----------------------------------------------------------|------------------------------|-------------------------------------------------------------------------------------------------|--------------------------|
| <u>F</u> ichier Éditio <u>n</u> <u>O</u> utils <u>A</u> ide                                                                                                    |                                                           |                              |                                                                                                 |                          |
| 🗟 🚍 •                                                                                                    | ◎ + <i>K</i> =                                            | ▼ Champs & Marqueurs         | •                                                                                               | ¢                        |
| ✓                                                                                                    | Titre Créateur                                            | Date d'ajout 🥔 🛤             | Info Notes Marqueurs Con                                                                        | nexe                     |
| 🚞 Asthme chez l'enfant                                                                                                    | > A Case of Diffuse Alveolar Hemorrhage Latt et al.       | 17/03/2018 à 11:54:47        |                                                                                                 |                          |
| AVC                                                                                                    | > Acute management of stroke patients t Xian et al.       | 17/03/2018 à 11:54:47        | Type de document Article de revu                                                                | ie 🔒                     |
| 🔁 Cancer                                                                                                    | > 📄 Anticoagulation Use and Clinical Outco Hernandez      | et al. 17/03/2018 à 11:54:47 | Titre Association be                                                                            | etween statin use and    |
| > Céphalées de tension                                                                                                    | > Association between statin use and isch Antoniou e      | t al. 17/03/2018 à 11:54:47  | ischemic strok                                                                                  | e or major hemorrhage in |
| Insuffisance rénale                                                                                                    | > Dabigatran-related leukocytoclastic vas An et al.       | 17/03/2018 à 11:54:47        | patients taking                                                                                 | g dabigatran for atrial  |
| Affiche le détail de sélectionnée dans                                                                                                    | es éléments de la référence bibl<br>la colonne du milieu. | iographique 7<br>7<br>7      | <ul> <li>Auteur Antoniou, Tor</li> <li>Auteur Macdonald, E</li> <li>Auteur Yao, Zhan</li> </ul> | ny □                     |
| Gestion des valeurs importées automatiquement ou ajoutées<br>par l'utilisateur aux références avec les onglets : <i>Info</i> , <i>Notes</i> , 777777777777777777777777777777777777                                                                                                    |                                                           |                              |                                                                                                 |                          |
| Marqueurs (mous-cress), connexe (references associets).       7         Résumé BACKGROUND: Dabigatran etexilate is a prodrug whose absorption is opposed by intestinal P-glycoprotein and which is converted by carboxylesterase to its active form, dabigatran. Unlike other statins, simvastatin and lovastatin are potent inhibitors of P-glycoprotein and carboxylesterase, and might either increase the risk of hemorrhage with |                                                           |                              |                                                                                                 |                          |

### 2.1 Depuis une base de données ou un catalogue de bibliothèque

Attention : Zotero doit impérativement être ouvert pour permettre l'import de références bibliographiques. Lors d'une recherche bibliographique dans un catalogue (type SUDOC) ou une base de données (PubMed par ex.), Zotero repère automatiquement les références.

Sur la page d'affichage des résultats, une icône apparaît dans la barre d'outils du navigateur :

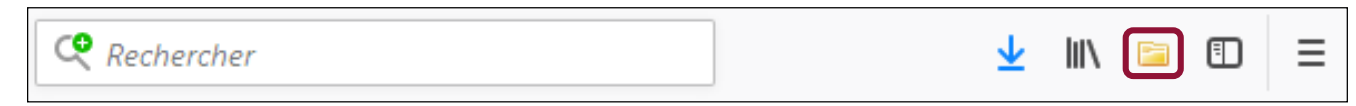

L'icône varie en fonction du type de document :

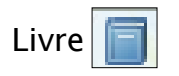

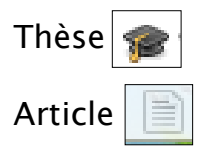

Lorsque plusieurs références sont présentes sur une même page, Zotero affiche l'icône 🔚

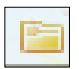

#### 2.1 Depuis une base de données ou un catalogue de bibliothèque

En cliquant sur l'icône *Dossier*, Zotero ouvre une fenêtre affichant les résultats présents sur la page

| moz-extension://37afe307-1a2c-486d-9f36-2af4c2741096 - Zotero Item Selector - Mozill                                                                                                    |
|----------------------------------------------------------------------------------------------------|
| Select which items you'd like to add to your library:                                                                                                    |
| <ul> <li>Preparation-related structural diversity and medical potential in the treatment of diabetes mellitus w</li> <li>Endocuff-assisted colonoscopy is associated with a lower adenoma miss rate: a multicenter rando</li> <li>Surgical resection of primary tumor improves survival of pancreatic neuroendocrine tumor with liver</li> <li>miR-33a is a tumor suppressor microRNA that is decreased in prostate cancer.</li> <li>Evaluation of real-world treatment outcomes in patients with distant metastatic Merkel cell carcinorr</li> <li>Intratumoral delivery of inactivated modified vaccinia virus Ankara (iMVA) induces systemic antitumo</li> <li>Targeting latency-associated peptide promotes antitumor immunity.</li> <li>Platelets subvert T cell immunity against cancer via GARP-TGFβ axis.</li> <li>The anti-proliferative and apoptotic effects of crocin on chemosensitive and chemoresistant cervical</li> <li>New insights into the antioxidant and apoptotic potential of Glycyrrhiza glabra L. during hydrogen pe</li> </ul> |
| Select All Deselect All Cancel OK                                                                                                    |

Il suffit alors de sélectionner tout ou une partie de la liste, puis de cliquer sur *OK* pour importer les références. Toutes les références importées dans Zotero sont enregistrées par défaut dans *Ma bibliothèque*. Celle-ci ne peut être ni supprimée, ni renommée.

A noter : si un dossier de la bibliothèque est sélectionné avant l'import, les références seront directement classées à l'intérieur de celui-ci.

Une sélection de catalogues et bases de données compatibles avec Zotero est disponible à l'adresse suivante : <u>http://www.zotero.org/support/fr/translators</u>.

### 2.2 A partir d'un ISBN, d'un DOI ou d'un PMID

L'ISBN (International Standard Book Number) ou numéro international normalisé du livre est un numéro international qui permet d'identifier, de manière unique, chaque livre publié.

Le **DOI** (*Digital Object Identifier*) ou identifiant d'objet numérique permet d'identifier une ressource électronique (articles en ligne principalement).

Le **PMID** (*PubMed IDentifier*) est un numéro unique attribué par la base de données PubMed à chacune des références indexées dans la base.

L'**identifiant arXiv** est l'identifiant unique des documents contenus dans la base de prépublications d'articles scientifiques <u>arXiv.org</u>. Zotero est capable de reconnaître ces identifiants et d'importer les références correspondantes dans la bibliothèque.

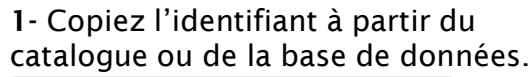

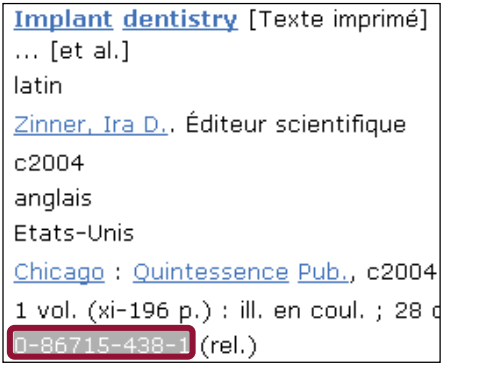

2- Cliquez sur l'icône Ajouter un document par son identifiant.

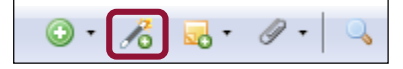

**3-** Collez l'identifiant dans la barre de recherche et appuyez sur *Entrée* pour importer la référence dans la bibliothèque *Zotero*.

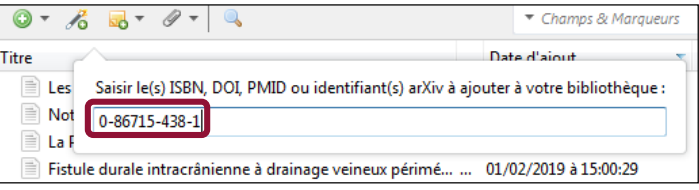

2.3 Lorsque Zotero n'affiche pas d'icône d'import dans la barre d'outils

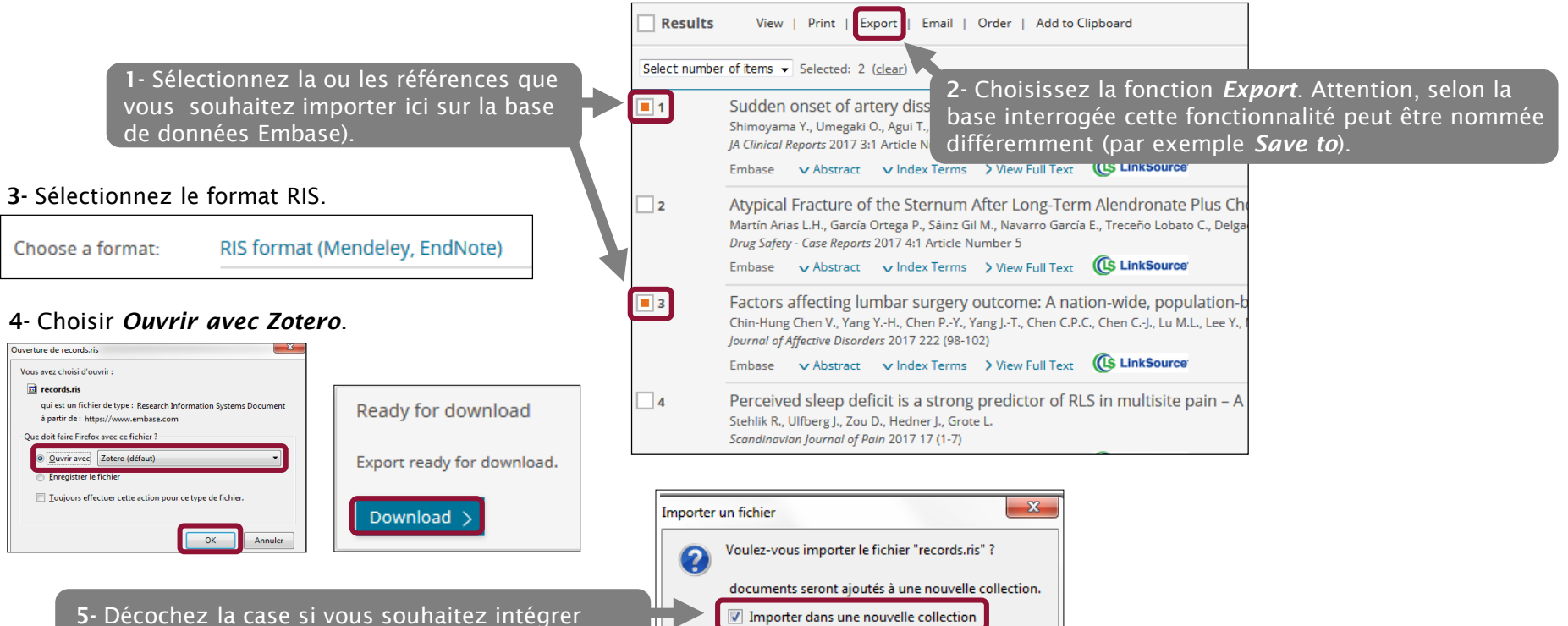

OK

Cancel

5- Décochez la case si vous souhaitez intégrer ces références dans un dossier déjà sélectionné.

#### 2.4 Modifier manuellement une notice bibliographique

Toutes les références importées automatiquement dans la bibliothèque Zotero sont modifiables : il est donc possible de modifier certaines données et/ou de compléter la description bibliographique (ajout d'un résumé, d'une cote, modification de la casse, etc.). En passant la souris sur les différents éléments qui composent la fiche (colonne de droite), un cadre bleu apparaît indiquant que le champ est modifiable.

| Type de document: | Livre                                                     |
|-------------------|-----------------------------------------------------------|
| Titre:            | Idiopathic, food-induced and drug-induced pseudo-allergic |
| ▼ Auteur:         | reactions<br>(Nom), (Prénom) 📖 😑 🕀                        |
| Résumé:           |                                                           |

Double-cliquez sur ce cadre bleu, puis saisissez les informations à ajouter ou corriger.

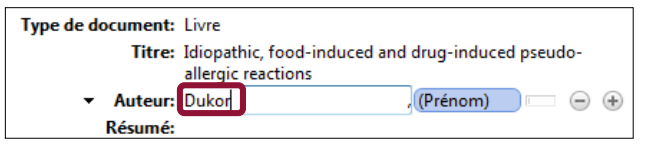

Pensez au clic droit dans le champ *Titre* pour modifier la casse.

Il est aussi possible d'ajouter des auteurs supplémentaires en cliquant sur le bouton «+» et de changer leur statut en cliquant sur la flèche située du côté gauche (auteur, traducteur, collaborateur, etc.).Utilisez le champ unique pour les personnes morales.

| Type de docu | ment:  | Livre                                              |             |           |          |
|--------------|--------|----------------------------------------------------|-------------|-----------|----------|
| _            | Titre: | Idiopathic, food-induced and<br>allergic reactions | drug-induce | d pseudo- |          |
| - A          | uteur: | Dukor, P.                                          | _           |           | ( + )    |
| ▼ A          | uteur: | Kallos                                             | (Prénom)    |           | $\oplus$ |

#### 2.5 Créer manuellement une référence

Dans la colonne du milieu, cliquez sur le bouton *Nouveau document*.

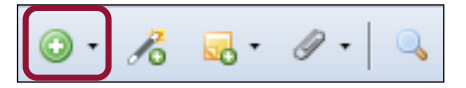

Sélectionnez le type de document et saisissez manuellement les éléments qui composent la référence bibliographique (titre, auteur, année, etc.).Vous pouvez modifier ces données à tout instant, ajouter ou supprimer des éléments en cliquant sur le champ concerné.

Aucune validation n'est nécessaire. Les modifications sont prises en compte immédiatement.

| • | ] 🔏 🤜 ד 🖉 ד   🔍              |   |
|---|------------------------------|---|
|   | Affaire                      |   |
|   | Article de revue             |   |
|   | Chapitre de livre            |   |
|   | Document                     |   |
|   | Livre                        |   |
|   | Lien vers un fichier         |   |
|   | Stocker une copie du fichier |   |
|   | Plus                         | F |

Exercices : importer des références depuis un catalogue de bibliothèque ou une base de données

Dans <u>PubMed</u>, recherchez l'ensemble des articles écrits par Axel Kahn et intégrez-en une dizaine dans Zotero.

□ Dans la base de données <u>LiSSa (Littérature scientifique en santé)</u>, recherchez des références sur les relations entre schizophrénie et cannabis. Importez quelques références dans Zotero.

3.1 Créer des dossiers et des sous-dossiers (colonne de gauche) Pour créer un nouveau dossier :

□ cliquez sur le bouton *Nouvelle collection* situé dans le coin gauche de la colonne de gauche

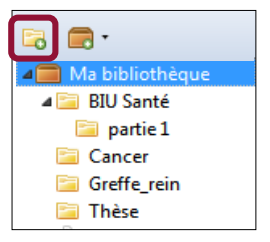

ou utilisez le clic droit de la souris à partir de *Ma bibliothèques*, puis sélectionnez *Nouvelle collection*.
 Il vous suffit ensuite d'entrer le nom que vous souhaitez attribuer à ce nouveau dossier.

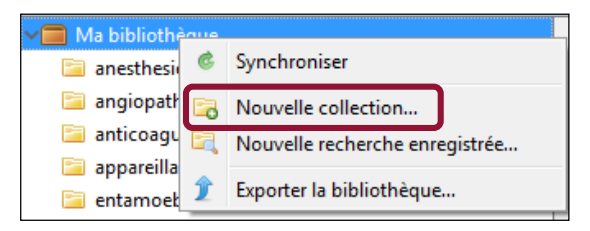

Pour créer un sous-dossier, même procédure : faire un clic droit sur le dossier concerné, puis choisir *Nouvelle sous-collection*. Par défaut, les références que vous enregistrez sur Zotero iront dans le dossier ou le sous-dossier sélectionné.

3.2 Déplacer, supprimer des références

Pour déplacer (copier-coller) une référence : sélectionnez-la dans la colonne centrale, puis à l'aide d'un clic gauche, la faire glisser vers le dossier choisi.

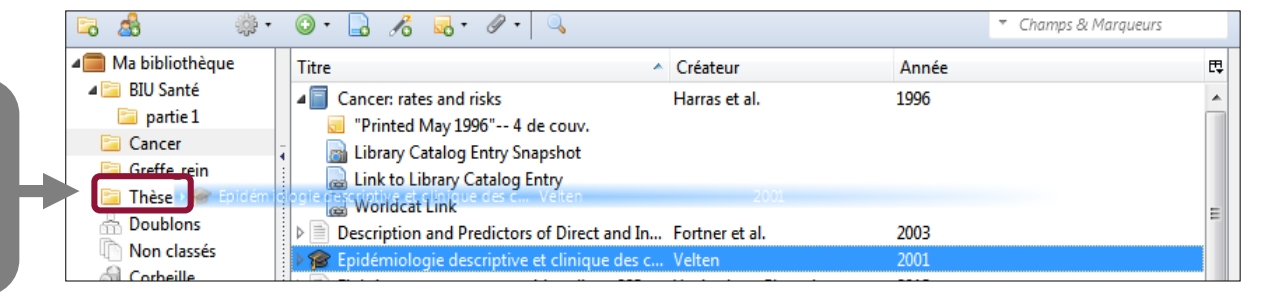

**Pour déplacer plusieurs références** à la fois, maintenir la touche « Ctrl » du clavier enfoncée puis sélectionner les références une à une avant de les faire glisser.

A noter : par ce procédé, la référence sera accessible dans les deux dossiers simultanément : celui où vous l'avez déplacée et celui d'origine.

Si vous souhaitez qu'elle ne figure plus dans ce dernier (**couper-coller**), maintenir la touche « Shift » du clavier enfoncée pendant l'opération de **glisser-déposer**.

#### 3.2 Déplacer, supprimer des références

Pour retirer une référence d'un dossier, il y a plusieurs possibilités :

Utiliser la touche « Suppr » du clavier : la référence est retirée de la collection mais reste enregistrée dans *Ma bibliothèque*.
 Utiliser le clic droit de la souris et choisir *Retirer le document de la collection*.

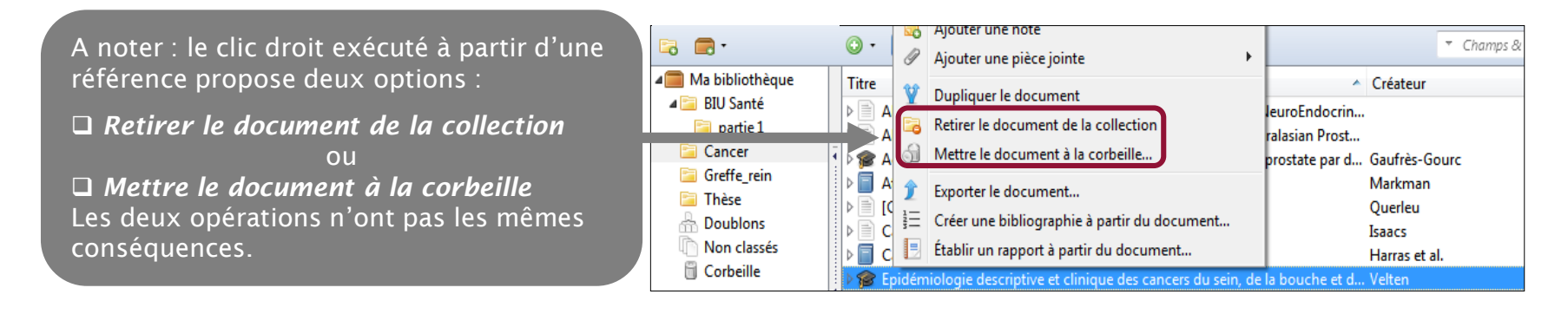

En résumé :

- □ Si vous choisissez *Mettre le document à la corbeille*, la référence est totalement supprimée. Elle ne figure désormais plus ni dans *Ma bibliothèque*, ni dans les éventuels dossiers dans lesquels elle était classée.
- □ A l'inverse, si vous choisissez *Retirer le document de la collection*, la référence restera enregistrée dans la bibliothèque et les autres dossiers.

### 3.3 Rechercher des références à l'intérieur de la base

Pour savoir dans quel dossier est classée une référence de *Ma bibliothèque*, sélectionnez une référence puis appuyez sur la **touche Ctrl**. Le dossier apparaît alors en surbrillance.

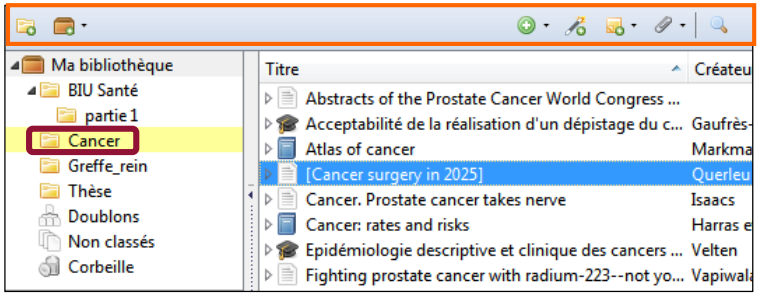

Zotero contient également un **moteur de recherche** interne capable de rechercher des références à l'intérieur de *Ma bibliothèque* ou d'un dossier en particulier.

Sélectionnez le dossier dans lequel vous souhaitez effectuer une recherche puis saisissez le ou les termes recherchés dans la barre de recherche. La recherche porte sur l'ensemble des champs d'une référence, y compris les marqueurs (mots-clés) et les notes.

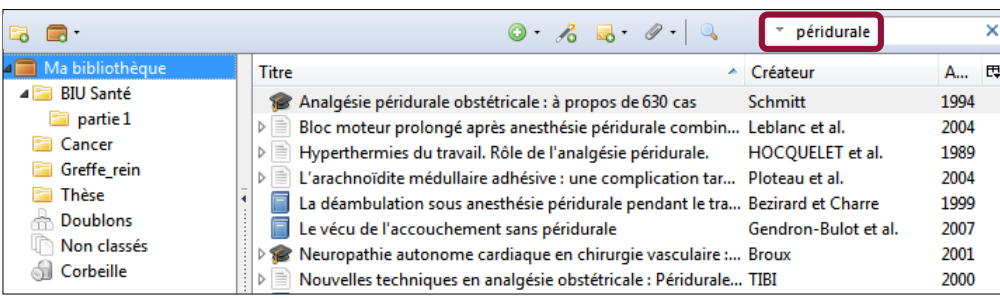

Attention : le moteur de recherche tient compte des caractères accentués. En revanche il est insensible à la casse.

3.4 Supprimer les doublons de sa bibliothèque

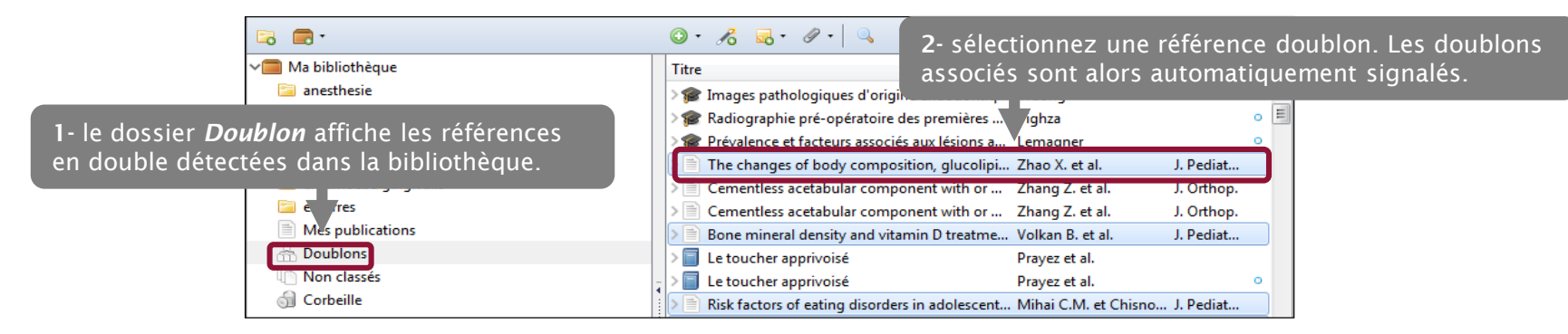

**Dans la colonne de droite**, un encart présente les différentes dates d'enregistrement des références doublons.

L'icône 🔒 apparaît si des différences sont détectées entre les deux notices. Cliquez dessus pour choisir les données que vous souhaitez conserver.

Dans l'encart des dates d'enregistrement, sélectionnez la fiche à conserver puis cliquez sur *Fusionner 2 documents* pour supprimer la référence doublon.

La suppression des doublons nécessite que les documents soient du même type.

Attention : Zotero peut détecter des doublons là où il n'y en a pas (par exemple entre les versions de soutenance et commerciale d'une même thèse).

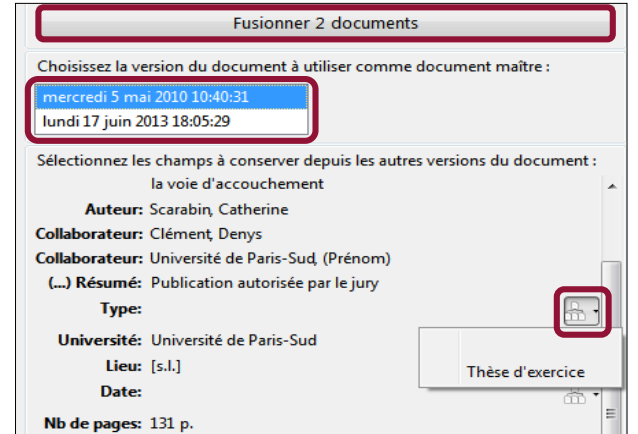

### 3.5 Annoter ses références bibliographiques

Avec le bouton *Nouvelle note*, vous pouvez créer des notes indépendantes qui seront enregistrées dans un dossier parmi les références bibliographiques.

|                                          | Titre Cré                                                  | éateur   +≜  ᡛ     | 1                                                                                                    |
|------------------------------------------|------------------------------------------------------------|--------------------|----------------------------------------------------------------------------------------------------|
| 💿 • 🔒 🔏 🔜 • 🖉 • 🔍 🔹                      | Gynaecological cancer and sexual functioning: Jens         | sen                | <b>B</b> $I \underline{U} \triangleq \langle \mathbf{x}_2 \times \mathbf{x}_2 \rangle   \underline{A}$ |
| Titus Nouvelle note indépendente         | di Biblio à formater avant le 30/11 !                      |                    | Paragraph ▼   三 三 三                                                                                    |
| Titre Nouvelle note independante         | 🗄 📄 Fear, alexithymia and cancer pain 🛛 🛛 🛛 Dalto          | on et Feuerstein 1 |                                                                                                    |
| ▷ 📄 8298-la-prise Ajouter une note fille | 🗉 📄 Vous connaissez Les opioïdes -CAMH                     | 1                  | Biblio à formater avant le 30/11 !                                                                     |
| 💢 8343-ald-cancer-colorectal-guide       | € 📄 Description and Predictors of Direct and Indirect Fort | mer et al. 2       |                                                                                                    |

Vous pouvez également lier une note à une référence précise. Dans la colonne de droite, cliquez sur l'onglet *Notes*, puis sur le bouton *Ajouter*.

| Info | fo Notes Marqueurs |         | Connexe |
|------|--------------------|---------|---------|
| 0 no | ote :              | Ajouter |         |

Saisissez le texte de la note.

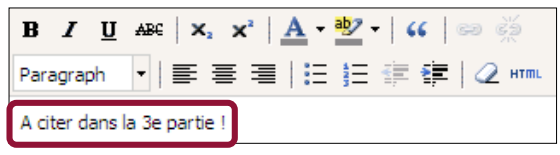

Le moteur de recherche est aussi capable de rechercher dans les notes !

#### 3.6 Utiliser les marqueurs

Lorsqu'une référence est sélectionnée, il est possible de faire apparaître dans la colonne de droite les marqueurs associés à celle-ci, c'est-à-dire des mots-clés attribués à la référence.

Les marqueurs peuvent être importés directement avec la référence lorsque la base de données ou le catalogue de bibliothèque comporte un thésaurus (par exemple le MeSH, utilisé pour décrire le contenu des articles référencés dans PubMed). Il est possible de :

supprimer un marqueur, en cliquant sur le bouton 
 créer soi-même ses propres marqueurs, à l'aide du bouton Ajouter ou Add.

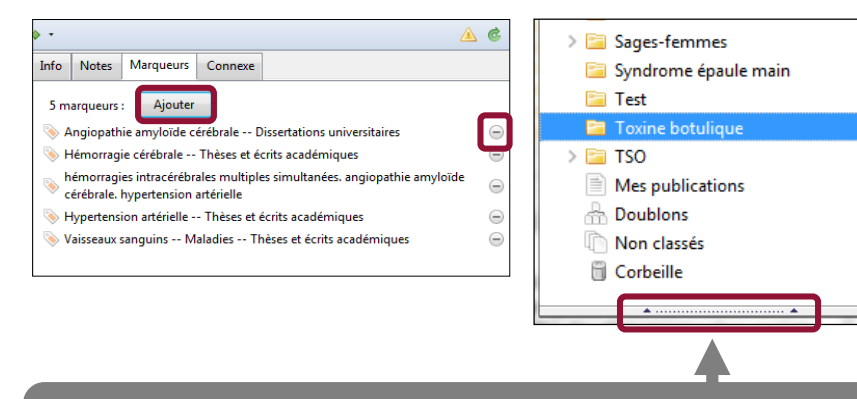

1- Pour afficher l'ensemble des marqueurs de la collection, il suffit de cliquer sur les points encadrés de flèches, en bas dans la colonne de gauche. 2- Une fenêtre permet alors de rechercher dans les marqueurs, classés par ordre alphabétique. Pour masquer l'affichage des marqueurs, passer la souris sur la bordure supérieure de la fenêtre (la souris devient alors une flèche indiquant à la fois le haut et le bas) puis rabattre manuellement vers le bas.

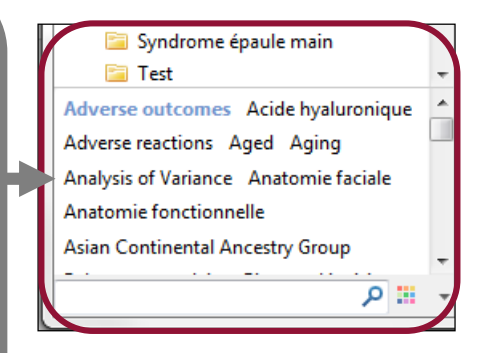

#### 3.6 Utiliser les marqueurs

Il est possible de paramétrer Zotero pour récupérer ou non les marqueurs d'une référence lors de l'import depuis une base de données ou un catalogue comportant un thésaurus. Ces marqueurs peuvent être pertinents si toutes les ressources documentaires que vous utilisez proviennent de la même base de données (et donc emploient le même thesaurus) ; mais peuvent également être inopérantes ou inutiles si les sources sont diverses.

1- Cliquez sur le menu *Édition* puis sélectionnez *Préférences* et choisissez l'onglet *Générales*.

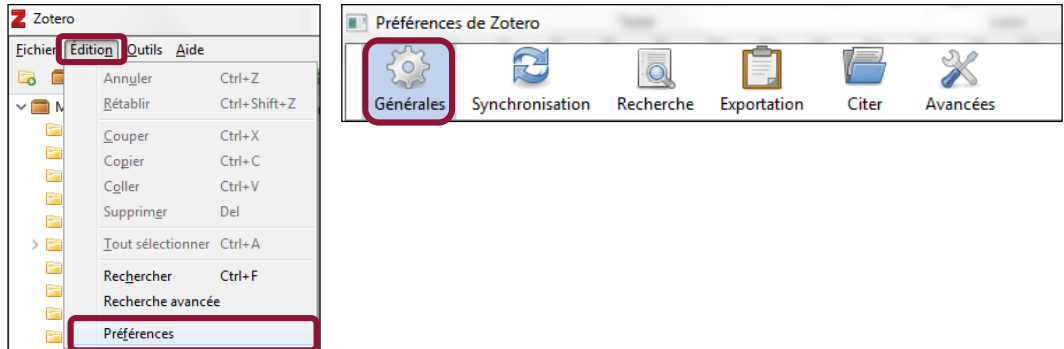

2- Cochez ou décochez la case Ajouter automatiquement aux documents des marqueurs à partir des mots-clés fournis.

Divers

 Øivers

 Øivers

 Øiver automatiquement aux documents des marqueurs à partir des mots-clés fournis

Attention, les marqueurs associés aux références importées avec un fichier RIS ne sont pas affectés par cette option.

3.6 Utiliser les marqueurs : créer vos propres marqueurs

1- Dans la colonne de droite d'une référence, cliquez sur l'onglet *Marqueurs* puis sur le bouton *Ajouter*.

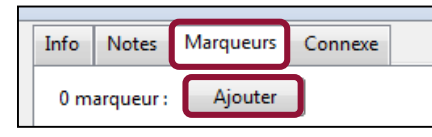

| <b>2-</b> Sá | aisissez | le texte | dans | le cadre. |
|--------------|----------|----------|------|-----------|
|--------------|----------|----------|------|-----------|

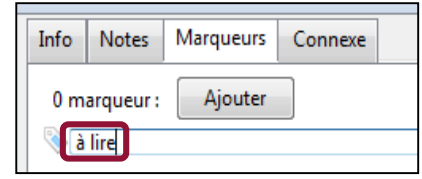

**3**- Les marqueurs importés avec des références s'affichent en orange, et les marqueurs que vous créez en bleu. Afin que ces derniers s'affichent en premier dans la fenêtre des marqueurs, nous vous conseillons de les faire précéder d'un caractère non-alphanumérique. Attention : tous les marqueurs importés depuis un fichier RIS s'affichent aussi en bleu.

| Info                | Notes     | Marqueurs | Connexe         |
|---------------------|-----------|-----------|-----------------|
| 11 m                | arqueurs  | Add       |                 |
| <u>ہ</u> _ ہ        | olon can  | cer       | $\overline{\ }$ |
| 📎 à                 | lire      |           | $\overline{}$   |
| 📎 A                 | denocarci | noma      | $\overline{}$   |
| 📎 A                 | ged       |           | $\overline{}$   |
| 📎 Aged, 80 and over |           |           |                 |
| 📎 Cicatrix          |           |           |                 |
| 📎 colon cancer      |           |           |                 |
| 📎 Colonic Neoplasms |           |           |                 |
| 📎 н                 | umans     |           | $\overline{}$   |
| 📎 м                 | ale       |           | $\overline{}$   |
| 📎 Sk                | in Neopla | asms      | 9               |

Il est vous également possible d'assigner plusieurs références au même marqueur. Pour cela, créez le marqueur pour une référence de sorte à ce qu'il apparaisse dans la liste des marqueurs ; puis sélectionnez dans la colonne centrale les références qui vous intéressent (avec Shift ou Ctrl) et faites un glisser-déplacer sur le marqueur dans la colonne de gauche : toutes les références se le verront assigné.

Les marqueurs sont des outils efficaces pour indexer des collections Zotero de plusieurs centaines de références. Pour plus d'informations sur leur utilisation, nous vous renvoyons à ce billet de blog de Pascal Martinolli, <u>« L'organisation de sa bibliothèque »</u>.

### 3.7 Distinguer visuellement une référence

Vous pouvez également attribuer un code couleur à une référence que vous jugez importante ou digne d'intérêt.

1- Faites apparaître le nuage de marqueurs de la collection en cliquant en bas dans la colonne de gauche.

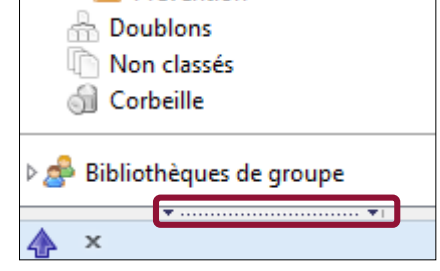

**3-** Validez la proposition par *Définir la couleur*. Un carré de couleur apparaît à gauche de la référence concernée.

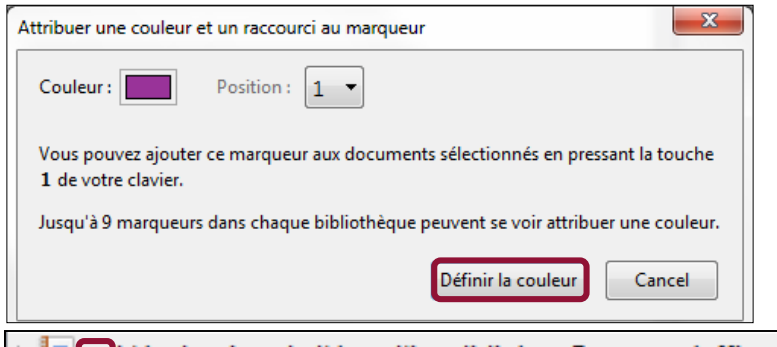

évaluation de l'état d'invalidité en France : réaffirm...

2- Effectuez un clic droit sur le marqueur et sélectionnez *Attribuer une couleur*.

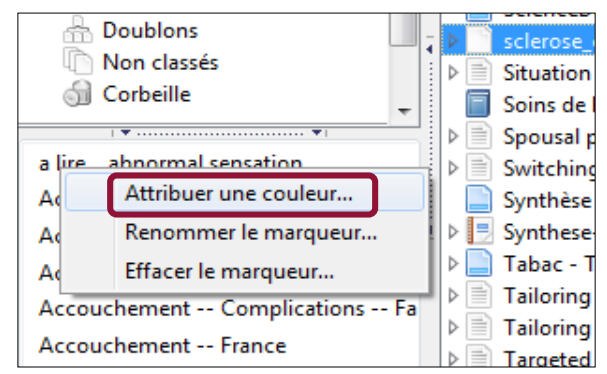

#### A noter :

Les références dotées d'un code couleur s'affichent automatiquement en premier dans la liste des marqueurs.

### 3.7 Distinguer visuellement une référence

Zotero vous signale automatiquement et à l'aide d'un code couleur certaines références en particulier. C'est le cas des articles rétractés. Ils sont signalés par :

Une croix rouge dans la colonne centrale ;

Une notice explicative dans la colonne de gauche, renvoyant à des ressources sur le site de Retraction Watch.

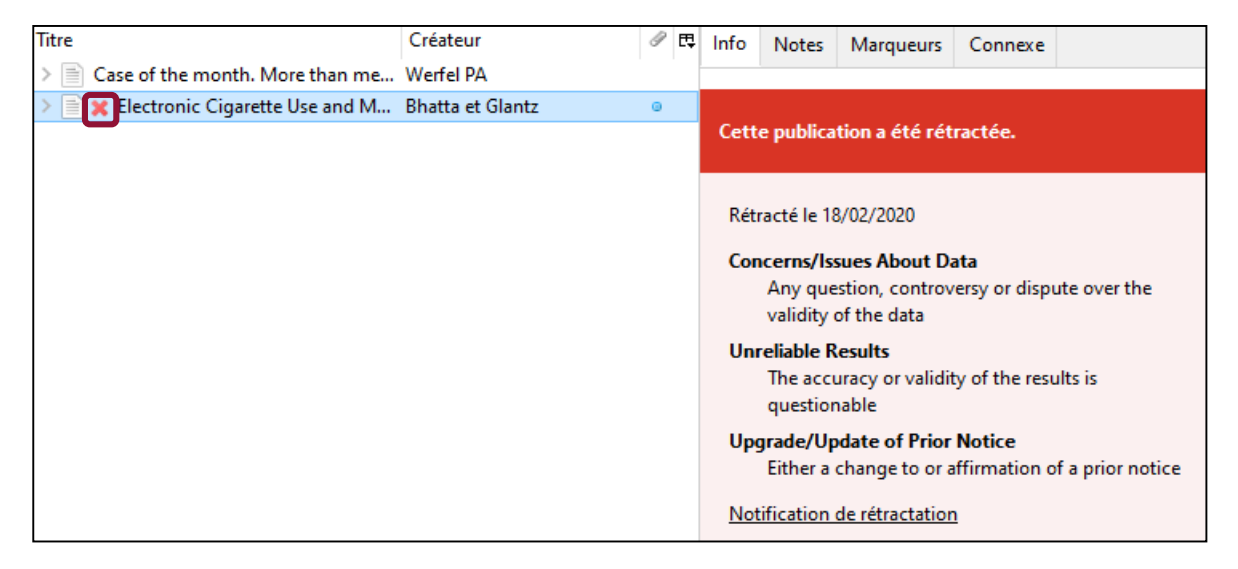

#### 4.1 Paramétrer Zotero pour joindre automatiquement des fichiers PDF

Si une référence bibliographique est accompagnée du texte intégral, Zotero est capable de joindre automatiquement le fichier PDF **lors de l'import de cette référence**.

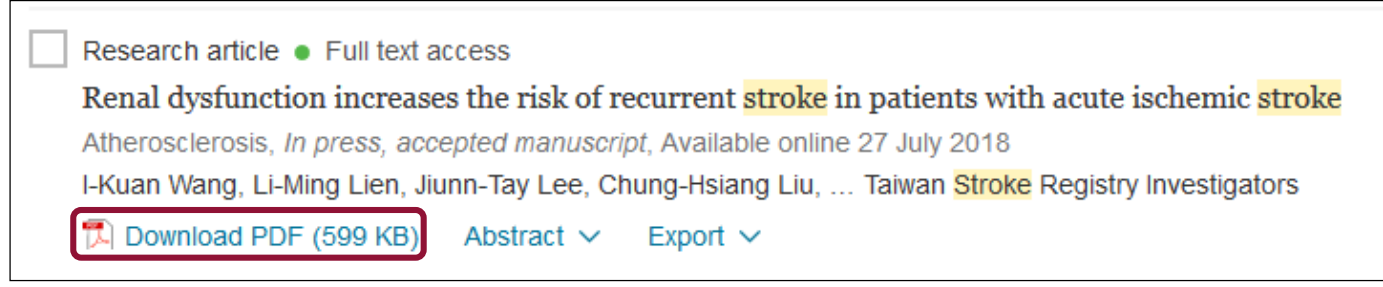

1- Cliquez sur le menu Édition puis sélectionnez Préférences et choisissez l'onglet Générales.
 2- Vérifiez que la case Joindre automatiquement les fichiers PDF associés lors de l'enregistrement d'un document est bien cochée.

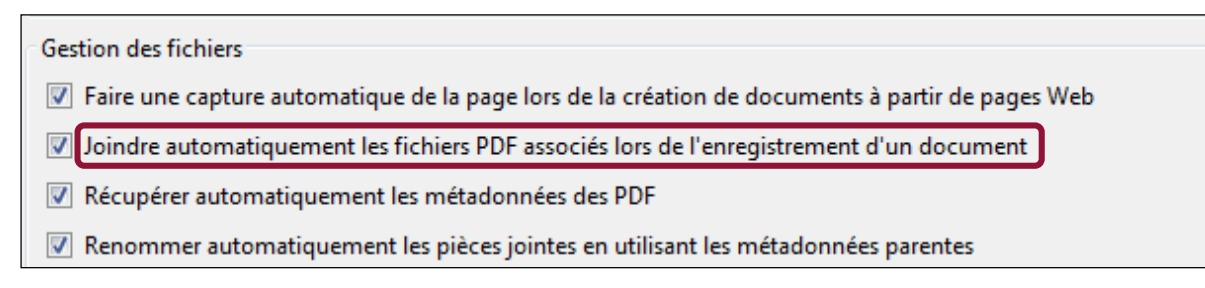

### 4.2 Joindre manuellement un fichier PDF à une référence bibliographique

Lorsque la récupération des PDF ne peut se faire automatiquement, il est possible de forcer l'enregistrement du fichier PDF.

1- Importez la référence et ouvrez le fichier PDF correspondant dans un nouvel onglet (clic droit sur l'icône PDF).

| Grossesse après cancer : pour qui et quand ? Review Article<br>Bulletin du Cancer, Volume 102, Issue 5, May 2015, Pages 463-469 |                                                                     |  |  |  |  |
|----------------------------------------------------------------------------------------------------|---------------------------------------------------------------------|--|--|--|--|
| Anne Laure Margulles, I                                                                                                    | lise Selleret, Sonia Zilberman, Isabelle Thomassin N                |  |  |  |  |
| Berveiller, Marcos Balle                                                                                                    | Berveiller, Marcos Ballester, Emile Darai, Nathalie Chabbert-Buffet |  |  |  |  |
| Abstract R PDE 4                                                                                                    | 063 K)                                                              |  |  |  |  |
|                                                                                                    | Ouvrir le lien dans un nouvel onglet                                |  |  |  |  |
| Adénome lactant                                                                                                    | Ouvrir le lien dans une fenêtre de navigation privée                |  |  |  |  |
| JCC Open, Volume 2, Margue-page sur ce lien                                                                                     |                                                                     |  |  |  |  |
| Z. Benkerroum, A. E                                                                                                    |                                                                     |  |  |  |  |

4- Recherchez le PDF dans l'explorateur de fichier de votre ordinateur et sélectionnez-le.
5- Le fichier PDF est alors enregistré dans la bibliothèque Zotero comme une pièce jointe de la référence.

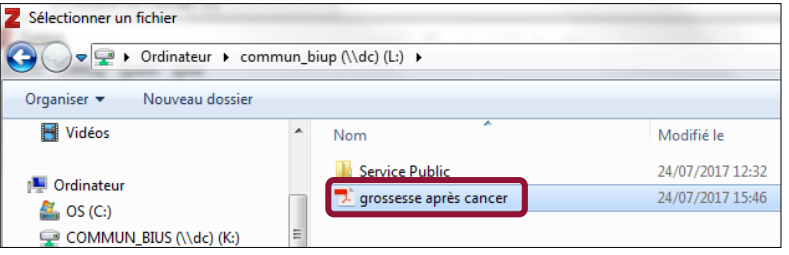

- 2- Enregistrez le PDF sur votre ordinateur.
- 3- Sélectionnez la référence dans la colonne centrale de votre Zotero et cliquez sur l'icône *Ajouter une pièce jointe* puis choisir *Joindre une copie enregistrée d'un fichier...*

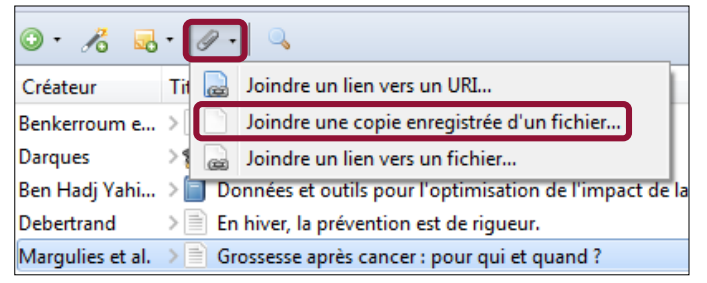

Exercice : importer une référence et joindre le PDF du texte intégral

1- Depuis la base de données LISSA, enregistrez dans votre bibliothèque Zotero la référence suivante :

| Une bibliothèque au coeur du rétablissement.<br>Auteurs : Gilbert N <sup>1</sup> , Bellemare J <sup>2</sup> , Vaugeois G <sup>3</sup><br>Affiliations :<br><sup>1</sup> Centre intégré universitaire de la Mauricie-et-du-Centre du Québec.<br><sup>2</sup> Centre Régional de santé mentale. Centre intégré universitaire de la Mauricie-et-du-Centre du Québec.<br><sup>3</sup> Centre Régional de santé mentale. Direction de l'enseignement universitaire, de la recherche et de l'innovation. Centre<br>intégré universitaire de la Mauricie-et-du-Centre du Québec.<br>Date 2019 Printemps, Vol 44, Num 1, pp 105-110<br>Revue : Santé mentale au Québec | Accès à l'article Accès libre Accès [] Accès [] |
|----------------------------------------------------------------------------------------------------|----------------------------------------------------------------------------------------------------|
| Aucun résumé disponible                                                                                                    | Exporter                                                                                                    |
|                                                                                                    | Format RIS Format CSV                                                                                                    |
| I INCADON                                                                                                    | Citer cet article<br>Gilbert N, Bellemare J, Vaugeois G. Une bibliothèque au                                                                                                    |
| érudit                                                                                                    | coeur du rétablissement. Santé mentale au Québec.<br>2019 Printemps;44(1):105-110.                                                                                                    |

- 2- Vérifiez si Zotero a bien enregistré le fichier PDF associé à la référence.
- 3- Si ce n'est pas le cas, liez à cette référence le texte de l'article au format PDF.
- 4- Renommez la pièce jointe à partir des données de la référence.

#### 4.3 Récupérer dans Zotero un fichier PDF à partir d'une référence

Lorsqu'on enregistre une référence, Zotero recherche automatiquement si une version PDF est disponible en libre accès et, si c'est le cas, la joint à la référence lors de l'import.

Zotero utilise pour cela les données d'<u>Unpaywall</u>, une extension disponible pour les navigateurs Chrome et Firefox qui permet de trouver les versions en accès libre (*open access*) d'articles scientifiques. Zotero recherche aussi les PDF accessibles via vos abonnements institutionnels si vous avez un accès direct ou VPN à ces fichiers.

Il est possible de **lancer manuellement** la recherche d'un fichier PDF en *open access* en effectuant un clic droit sur la référence et en sélectionnant *Trouvez un PDF disponible*. Vous pouvez lancer la recherche sur plusieurs références à la fois : n'hésitez pas à la relancer à plusieurs reprises pour de grands groupes de références.

| litre          |                | ~ c                                                                                                    | rouver des PDFs disponibles                                             |     |
|----------------|----------------|----------------------------------------------------------------------------------------------------|-------------------------------------------------------------------------|-----|
| > 1            | Acute An ur    | Afficher en ligne                                                                                                 | 1 PDF ajouté Titre                                                      | ^ ( |
|                | Aorto          | <ul> <li>Afficher dans la bibliothèque</li> <li>Ajouter une note</li> </ul>                                       | Acute cholecystitis preceding mycotic aortic pseudoaneurys.             | F   |
|                | Disru          | Ajouter une pièce jointe                                                                                          | Document PDF BubMed entry                                               |     |
|                | Excell         | V Dupliquer le document                                                                                           | 🖋 Acute cholecystitis preceding myc Texte intégral 🚽 🕨 📜 Texte intégral |     |
|                | Invite         | Retirer le document de la collection                                                                              |                                                                         |     |
| > III<br>> III | Mana<br>Myco   | Exporter le document                                                                                              |                                                                         |     |
| > 1            | Myco  <br>Myco | <ul> <li>Créer une bibliographie à partir du document</li> <li>Établir un rapport à partir du document</li> </ul> |                                                                         |     |

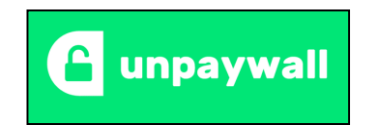

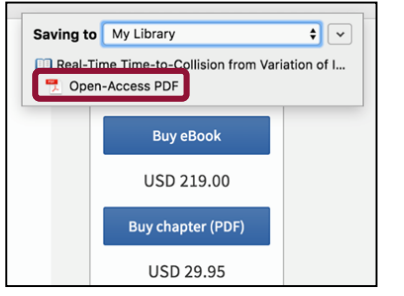

4.4 Enregistrer dans Zotero un PDF à partir de la barre d'outils du navigateur

Lors de l'affichage d'un fichier PDF dans le navigateur, Zotero affiche une **icône PDF** dans la barre d'outils. Cliquez sur l'icône PDF pour **l'importer dans Zotero.** 

#### 4.5 Récupérer les métadonnées des fichiers PDF

Lors de l'installation du logiciel, Zotero est en principe paramétré pour récupérer automatiquement les métadonnées des fichiers PDF. Si ce n'est pas le cas, cliquez sur le menu *Édition* puis sélectionnez *Préférences* et choisissez l'onglet *Générales*. Vérifiez que les cases *Récupérer automatiquement les métadonnées des PDF* et *Renommer automatiquement les pièces jointes en utilisant les métadonnées parentes* sont bien cochées.

Il est possible de lancer manuellement la récupération des métadonnées d'un PDF à partir du clic-droit de la souris ; vous pouvez sélectionner plusieurs PDF à la fois. En s'appuyant sur la base de données de Crossref et en analysant les premières pages d'un PDF, ainsi que plusieurs autres éléments (titre, auteur, date de l'article), Zotero est capable de retrouver dans la plupart des cas l'identifiant DOI ou ISBN d'un document, et d'élaborer une référence bibliographique.

Lorsque Zotero ne parvient pas à récupérer les métadonnées du PDF, il affiche le message suivant. Attention : dans ce cas, le document importé ne constitue pas une référence bibliographique. Les informations contenues dans la colonne de droite ne permettent pas de le citer tel quel dans une bibliographie. Il est donc nécessaire de créer la référence bibliographique correspondante afin que Zotero puisse l'exploiter

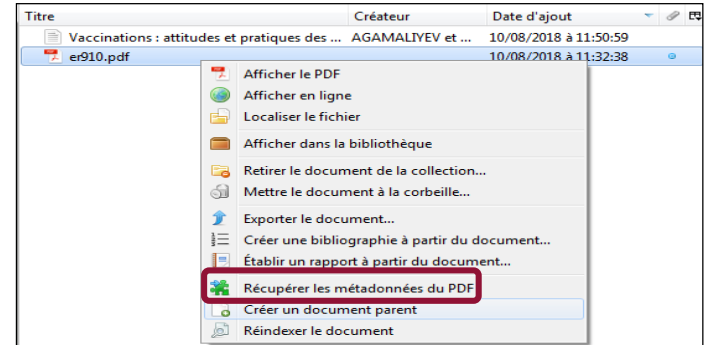

| Progression                       | 22                                                |
|-----------------------------------|---------------------------------------------------|
| Récupération des métadonnées ache | zvée                                              |
|                                   | Fermer                                            |
| Nom du PDF                        | Nom du document                                   |
| 🗙 er910.pdf                       | Il n'a pas été trouvé de référence correspondante |

#### 4.5 Récupérer les métadonnées des fichiers PDF

Lorsque la récupération des métadonnées du PDF échoue, deux options sont possibles.

#### Solution n°1 : importer la référence du document

1- Importez dans Zotero la référence depuis un catalogue ou une base dedonnées, ou en utilisant la fonction *Ajouter un document par son identifiant* (le DOI ou l'ISBN d'un article ou d'une monographie peut se trouver dans le PDF). La référence et le fichier PDF constituent alors deux documents séparés dans Zotero.

**2-** Sélectionnez le fichier PDF à l'aide du clic gauche de la souris et effectuez un **glisser-déposer** sur la référence elle-même.

| ◎ • <i>1</i> 6                        | Champ: | s & Marqueurs |        |    |
|---------------------------------------|--------|---------------|--------|----|
| Titre                                 | Créa   | ateur         | 9      | ₽₽ |
| Grossesse après cancer : pour qui et. | Mar    | gulies et al. |        |    |
| 🔀 main.pdf                            |        |               | ٥      |    |
|                                       |        |               |        |    |
| Titre                                 |        | Créateur      |        |    |
| Grossesse après gancer : pour qu      | ui et  | Margulies     | et al. |    |
| 🗾 main.pdf                            |        |               |        |    |

3- Le PDF est désormais lié à la référence sous la forme d'une pièce jointe.

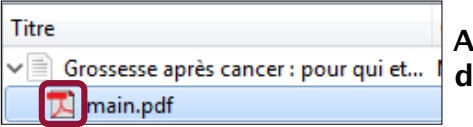

Astuce : la flèche située à gauche de la référence permet d'afficher/masquer la pièce jointe.

Vous privilégierez cette solution de récupération des métadonnées pour les articles de revues et les monographies.

#### 4.5 Récupérer les métadonnées des fichiers PDF

#### Solution n°2 : créer manuellement la notice

Sélectionnez le fichier PDF et, avec le clic droit, choisissez alors de *Créer un document parent*. Zotero crée une référence bibliographique a minima à laquelle il lie le PDF sous la forme d'une pièce jointe.

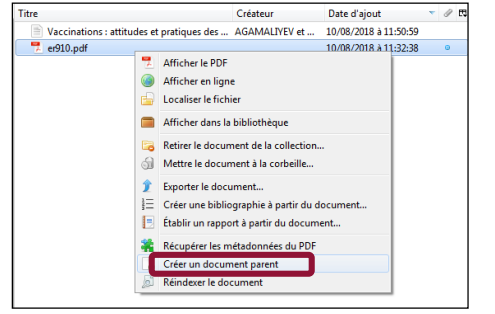

Vous devrez ensuite saisir manuellement les éléments manquants dans la colonne de droite (voir 2.4). Pensez à modifier le champ *Type de document* (par défaut *Page Web*) afin d'afficher et de compléter les champs appropriés.

| Info Notes Ma              | rqueurs Connexe       |
|----------------------------|-----------------------|
| Type de document           | Page Web              |
| litre                      | er910.pdf             |
| <ul> <li>Auteur</li> </ul> | (Nom), (Prénom) 💿 😑 🕀 |
| Résumé                     |                       |
| Titre du site Web          |                       |
| Type de site Web           |                       |
| Date                       |                       |
| Titre abrégé               |                       |

Cette solution s'applique surtout à la littérature grise (non référencée dans les catalogues et bases de données) : rapports, actes ou communications, synthèses et comptes rendus... Dans la mesure du possible et si vos références en disposent, pensez à renseigner les identifiants bibliographiques de celles-ci (DOI, ISBN, etc.).

#### 4.6 Enregistrer dans Zotero un fichier PDF stocké sur son ordinateur

Le document à importer ne correspond à aucune référence de votre bibliothèque Zotero. Faites glisser le fichier depuis votre ordinateur vers la colonne centrale de Zotero, par simple glisser-déposer. Vous pouvez importer ainsi plusieurs fichiers à la fois. Cette méthode fonctionne également avec les fichiers PDF que vous importerez directement d'un site Web (rapports, synthèses, guides ou brochures, etc.).

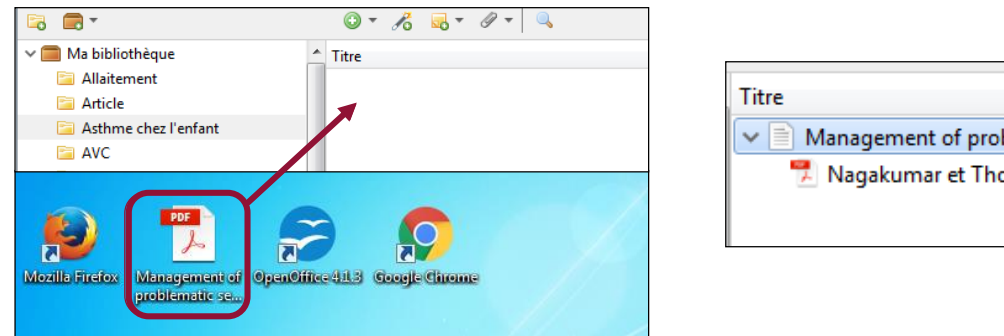

| Titre                                     | Créateur        | Date d'ajout      |
|-------------------------------------------|-----------------|-------------------|
| ✓ ■ Management of problematic severe asth | Nagakumar et Th | 10/08/2018 à 12:3 |
| 🛃 Nagakumar et Thomas - 2017 - Mana       |                 | 10/08/2018 à 12:3 |
|                                           |                 |                   |
|                                           |                 |                   |

Zotero lance automatiquement la récupération des métadonnées du PDF. Si cette action réussit, la référence est directement exploitable et le fichier PDF est lié à celle-ci sous la forme d'une pièce jointe renommée d'après la référence. Si cette action échoue, il faut soit récupérer la référence dans une base de données puis y rattacher le fichier PDF, soit la créer manuellement (voir 4.5).

#### 4.7 Enregistrer un fichier PDF à partir d'une page Web

Avec certains sites Web, les procédures d'enregistrement des PDF montrées précédemment ne permettent pas de copier les fichiers dans Zotero : **seule une référence bibliographique est ajoutée à la bibliothèque**, accompagnée du **lien vers le document en ligne.** Le texte intégral du document n'est donc pas véritablement enregistré dans votre bibliothèque Zotero ! Vous serez notamment confronté à cette situation avec le site de la Haute Autorité de Santé (HAS).

A noter :

La référence bibliographique ainsi créée est une **référence a minima**. Vous devrez compléter manuellement les éléments manquants dans la colonne de droite après avoir modifié le *Type de document* (par défaut: *Page Web*, voir 2.4).

| Documents                                                         | 1 | Titre                                | Créateur | Date d'ajout          | - 6 | / E |
|-------------------------------------------------------------------|---|--------------------------------------|----------|-----------------------|-----|-----|
|                                                                   |   | Syndrome du bébé secoué - Recomman   | _        | 10/08/2018 à 14:07:28 | ¢   | ð   |
| Syndrome du bebe secoue - Recommandations ( 2724,56 Kg) ( Ecouter |   | 🔄 📓 Syndrome du bébé secoué - Recomm |          | 10/08/2018 à 14:07:29 | ç   | ð   |
|                                                                   |   |                                      |          |                       |     |     |

La pièce jointe associée au document est un lien : seule l'URL de consultation du document est enregistrée. Le PDF n'a pas été copié dans

| Zotero. | Syndrome du bébé secoué - Recommandations               |
|---------|---------------------------------------------------------|
|         | https://www.has-sante.fr/portail/plugins/ModuleXitiKLEE |
|         | Nom du fichier: doXiti.html                             |

Pour lier le PDF à la référence, vous devez :

- □ soit enregistrer le PDF sur votre ordinateur puis, après avoir sélectionné la référence dans la colonne centrale, utiliser l'icône *Ajouter une pièce jointe* (voir 4.2).
- □ soit ouvrir le PDF dans une autre fenêtre du navigateur et utiliser l'icône PDF pour l'importer dans Zotero (voir 4.3). Vous le déposerez ensuite sur la référence elle-même par un glisser-déposer.
- □ soit enregistrer le PDF sur votre ordinateur et depuis son emplacement, le sélectionner à l'aide du clic gauche de la souris et le glisser-déposer sur la référence.

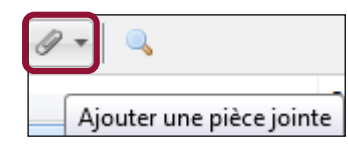

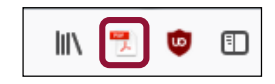

Exercice : archiver un PDF et créer une référence bibliographique à partir de celui-ci

Sur le site de <u>l'Agence nationale de sécurité du médicament et des produits de santé (ANSM)</u>, recherchez via le moteur de recherche la mise en garde sur le *Purple drank* en date du 10 mars 2016.

□ Enregistrez le document PDF dans votre bibliothèque Zotero.

□ En cas d'échec de la fonction de récupération des métadonnées, créez la référence bibliographique correspondante.
## 4. Archiver des PDF, des pages web ou d'autres types de fichiers

#### 4.8 Enregistrer une page Web

Il est aujourd'hui courant de citer dans sa bibliographie des documents consultés en ligne (sites institutionnels, informations patient, statistiques diverses...). Ces pages Web peuvent faire l'objet de références bibliographiques qui seront enregistrées par Zotero dans un dossier de la bibliothèque.

| Notes Marqueurs                                                                                                    | Connexe                                                                                                    |                                    |                                                                                                    |
|----------------------------------------------------------------------------------------------------|----------------------------------------------------------------------------------------------------|------------------------------------|----------------------------------------------------------------------------------------------------|
| de document Page Wa<br>Titre Santé pu<br>France, a<br>août 201<br>✓ Auteur (Nom),<br>Résumé La rouge<br>plusieur<br>l'augme<br>cas depu<br>craindre<br>importa<br>Dans ce<br>publie u<br>que la vi | eb<br>Jblique France<br>données de sur<br>18<br>(Prénom)<br>eole touche act<br>s régions françi<br>Intation rapide<br>uis le début de<br>une nouvelle e<br>inte sur l'ensem<br>contexte, Santu<br>in point de situ<br>accination est l | - Rougeole en<br>rveillance au 1er | Pour créer une référence bibliographique à partir d'une page Web, il suffit de cliquer sur l'icône <i>Web</i> dans la barre d'outils.                                                                            |
| e du site We<br>e de site We titre                                                                                                    | ro a cré<br>, URL, d                                                                                                    | é une réfé<br>ate de con           | rence de page Web et les éléments essentiels ont été récupérés :<br>isultation. Vérifiez et complétez si besoin les informations.                                                                                |
| Date<br>Titre abrégé<br>URL http://w<br>Consulté le 10/08/20<br>Langue fr                                                                                                    | ww.santepubli<br>018 à 15:06:30                                                                                                    | quefrance.fr/Ac                    | Zotero distingue par ailleurs plusieurs types de documents web : pages web, billet de message de forum, message instantané L'icône de Zotero peut alors différer. C'es exemple le cas pour les billets de blogs. |

## 4. Archiver des PDF, des pages web ou d'autres types de fichiers

#### 4.8 Enregistrer une page Web

A noter : lors de l'import d'une page web ou d'un billet de blog, Zotero raccroche automatiquement à la référence une capture de la page Web *Snapshot*.

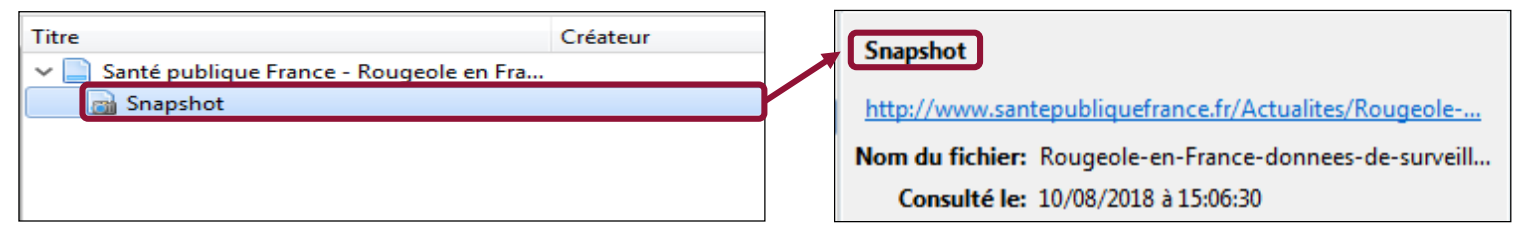

Si ce n'est pas le cas, il est possible de paramétrer Zotero pour que, lors de l'import d'une page Web, une capture d'écran soit systématiquement effectuée. Pour cela, ouvrez le menu *Édition*, sélectionnez *Préférences* puis l'onglet *Générales*. Cochez la case *Faire une capture automatique de la page web lors de la création de documents à partir de pages Web*.

```
Faire une capture automatique de la page lors de la création de documents à partir de pages Web
```

La fonction Snapshot de Zotero vous permet de conserver une image de la page web que vous avez visitée. Cette fonction s'avère particulièrement utile pour conserver des contenus qui peuvent ensuite disparaître d'Internet (billets de blog par exemple) ou qui sont amenés à être modifiés régulièrement (pages institutionnelles).

La capture d'écran faite par Zotero conserve l'ensemble des textes et images intégrés à une page, mais ne peut pas récupérer les éléments *embedded* (vidéos notamment).

## 4. Archiver des PDF, des pages web ou d'autres types de fichiers

Exercice : archiver une page Web

1- Créez des références bibliographiques de pages Web dans votre bibliothèque Zotero à partir du site de l'<u>Organisation Mondiale de la Santé (OMS)</u>.

2- Vérifiez que Zotero a bien lié à chacune des références ainsi créées la capture de la page.

## 5. Générer une bibliographie

La bibliographie comprend les références citées et non citées dans votre travail, mais lues ou consultées pour argumenter votre propos. Elle permet de répertorier l'ensemble des documents traitant d'un sujet donné, et fournit au lecteur les informations nécessaires à l'identification de chaque document.

La bibliographie est donc **une marque d'honnêteté intellectuelle, une trace de l'effort d'investigation personnel et un indice de pertinence du travail effectué**. Sa rédaction obéit à des règles précises (des *normes*, qui indiquent les éléments indispensables au bon signalement des documents), et elle peut faire l'objet de multiples mises en forme (les *styles*).

Une bibliographie n'est pas une liste désordonnée de références documentaires. Elle peut être structurée de différentes manières : par ordre de citation dans le texte ; par ordre alphabétique d'auteur ; par thèmes, à l'intérieur desquels elles sont classées par ordre alphabétique d'auteur.

Exemples de références bibliographiques présentées dans différents styles :

- □ Chicago : Chabut, Clotilde. 2008. Parents et enfants face à l'accouchement sous X. Questions contemporaines. Série Globalisation et sciences sociales, ISSN 1778-3429. Paris: l'Harmattan.
- □ Vancouver (style numéroté) : Chabut C. Parents et enfants face à l'accouchement sous X. Paris: l'Harmattan; 2008.
- □ American Medical Association (style numéroté) : Chabut C. Parents et enfants face à l'accouchement sous X. Paris: l'Harmattan; 2008.
- □ American Psychological Association (APA) : Chabut, C. (2008). Parents et enfants face à l'accouchement sous X. Paris, France: l'Harmattan.

Avec Zotero, vous pourrez insérer des citations dans le corps de votre texte et éditer en un clic la bibliographie finale dans le style de votre choix.

## 5. Générer une bibliographie

Pour créer une bibliographie à partir des éléments contenus dans un dossier, faites un clic droit sur le dossier concerné, puis sélectionnez *Créer une bibliographie à partir de la collection*.

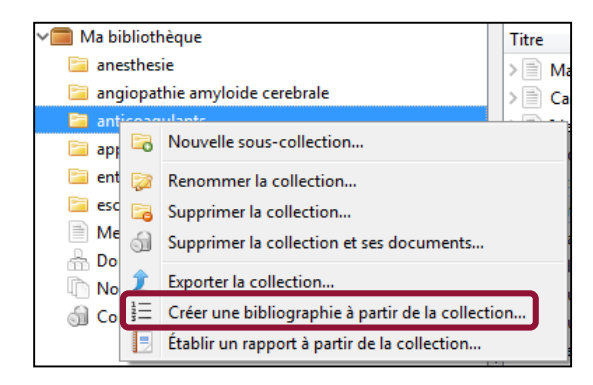

Attention : la bibliographie est générée automatiquement à partir des éléments du dossier sélectionné, y compris des fichiers liés s'ils sont affichés dans la colonne centrale.

Exemple : si vous avez lié une note à une référence, et que cette note est affichée, Zotero créera automatiquement une entrée correspondant à cette note dans la bibliographie.

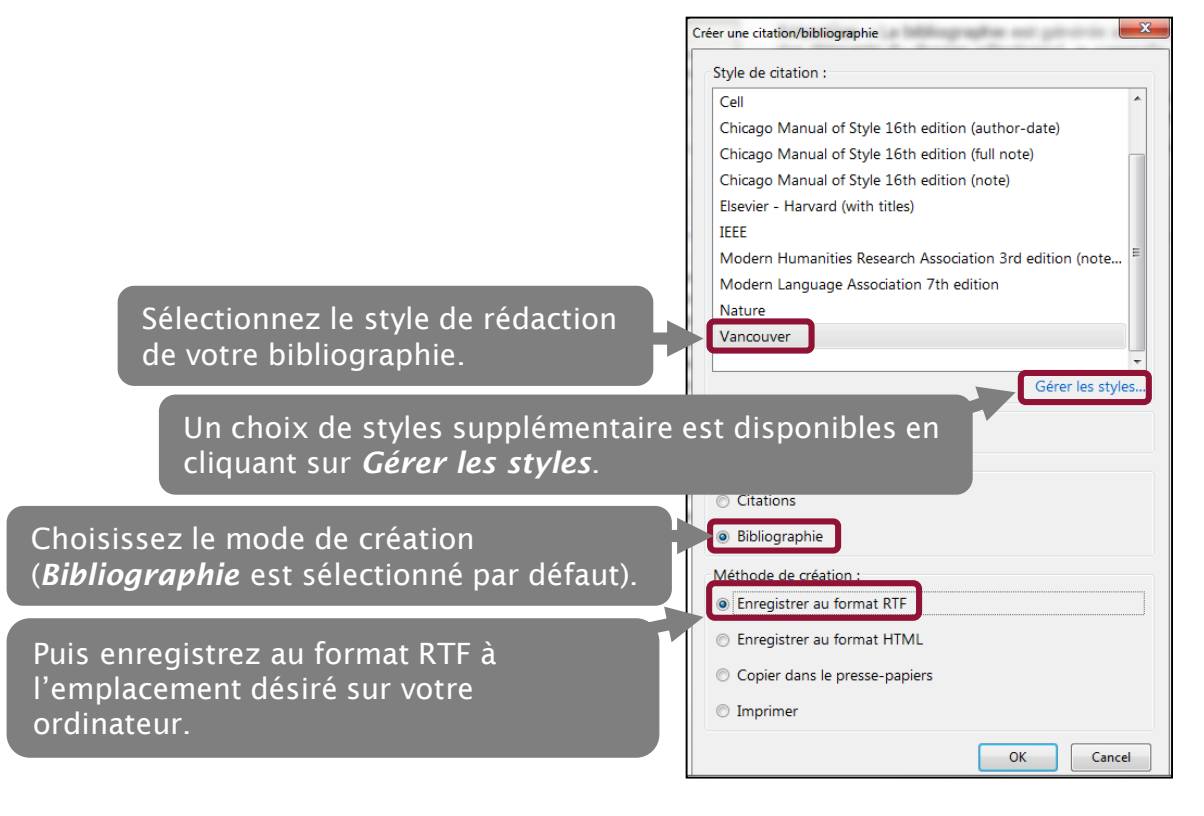

## 5. Générer une bibliographie

- 1- Cliquez sur le menu Édition puis sélectionnez Préférences
- 2- Cliquez sur *Citer* puis sélectionnez l'onglet *Styles*.

| Z Zoter         | Z Zotero                                                 |  |  |  |  |  |  |
|-----------------|----------------------------------------------------------|--|--|--|--|--|--|
| <u>F</u> ichier | Éditio <u>n</u> <u>O</u> utils <u>A</u> ide              |  |  |  |  |  |  |
|                 | Ann <u>u</u> ler Ctrl+Z<br><u>R</u> établir Ctrl+Shift+Z |  |  |  |  |  |  |
|                 | CouperCtrl+XCopierCtrl+CCollerCtrl+VSupprimerDel         |  |  |  |  |  |  |
| > 🛅             | Tout sélectionner Ctrl+A                                 |  |  |  |  |  |  |
|                 | Rec <u>h</u> ercher Ctrl+F<br>Recherche avancée          |  |  |  |  |  |  |
|                 | Pré <u>f</u> érences                                     |  |  |  |  |  |  |

**3-** En cliquant sur *Styles*, Zotero ouvre une page Web contenant un annuaire mis à jour de plus de 9 000 styles. Il suffit de cliquer sur le style choisi pour l'importer dans Zotero.

| 203                            |                                                   |                                     |                            | e                | ×                  |                   |        |
|--------------------------------|---------------------------------------------------|-------------------------------------|----------------------------|------------------|--------------------|-------------------|--------|
| iénérales S                    | Synchronisation                                   | Recherche                           | Exportation                | Citer            | Avancées           |                   |        |
| /les Traitem                   | ents de texte                                     |                                     |                            |                  |                    |                   |        |
|                                |                                                   |                                     |                            |                  |                    |                   |        |
| Gestionnair                    | e de styles                                       |                                     |                            |                  |                    |                   |        |
| Titre                          |                                                   |                                     |                            |                  |                    | Mis à jour        |        |
| Allergy                        |                                                   |                                     |                            |                  |                    | 8/9/2013          | _      |
| American A                     | Anthropological A                                 | ssociation                          |                            |                  |                    | 30/4/2014         |        |
| American N                     | Aedical Associatio                                | on (sorted alpl                     | nabetically)               |                  |                    | 16/12/2015        |        |
| American P                     | sychological Ass                                  | ociation 6th e                      | dition                     |                  |                    | 8/7/2018          | E      |
| Annual Rev                     | iews (sorted alph                                 | abetically)                         |                            |                  |                    | 1/7/2018          |        |
| Aviation, Sp                   | pace, and Environ                                 | mental Medic                        | ine                        |                  |                    | 1/1/2015          |        |
| Cell                           |                                                   |                                     |                            |                  |                    | 6/9/2014          |        |
| Chicago Ma                     | anual of Style 17t                                | n edition (auth                     | nor-date)                  |                  | 22/5/2018          |                   |        |
| Chicago Ma                     | anual of Style 17tl                               | n edition (full                     | note)                      |                  | 4/7/2018           |                   |        |
| Chicago Ma                     | anual of Style 17tl                               | n edition (not                      | e)                         |                  |                    | 22/5/2018         |        |
| Elsevier - H                   | arvard (with titles                               | )                                   |                            |                  |                    | 7/11/2017         | -      |
| <u>Obtenir d'au</u>            | tres styles                                       |                                     |                            |                  | -                  | +                 |        |
| Options de                     | citation                                          |                                     |                            |                  |                    |                   |        |
| Inclure                        | les adresses URL o                                | les articles de                     | journaux dans l            | es référence     | s                  |                   |        |
| Quand cette of seulement si l' | option est désactivée,<br>'article ne précise pas | Zotero inclut les<br>les numéros de | adresses URL dan<br>pages. | s la citation de | es articles de rev | ue, magazine et j | ournal |
| Outils                         |                                                   |                                     |                            |                  |                    |                   |        |
| Éditeur de                     | style                                             | des styles                          |                            |                  |                    |                   |        |
|                                |                                                   |                                     |                            |                  |                    |                   |        |
|                                |                                                   |                                     |                            | OK               |                    |                   | 1      |

#### 6. Exploiter les références à l'aide d'un logiciel de traitement de texte 6.1 Insérer une citation : première solution

Pour faire apparaître la barre d'outils Zotero, cliquez sur le menu *Zotero* de Word, sur le menu *Scripts* si vous utilisez un Mac. Sur LibreOffice et OpenOffice, il vous sera nécessaire d'aller dans le menu *Affichage > Barres d'outils* et de sélectionner *Zotero*. Attention : Zotero doit impérativement être ouvert pour communiquer avec le logiciel de traitement de texte. Lors du premier import, vous devrez d'abord sélectionner la norme de présentation des références bibliographiques. Pour insérer une référence dans votre texte, placez le curseur à l'endroit où vous souhaitez insérer la citation, puis cliquez sur le bouton *Add/Edit citation*.

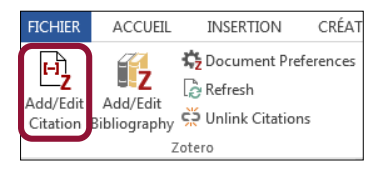

Zotero ouvre alors une fenêtre dans laquelle vous pourrez saisir un ou plusieurs termes (nom d'auteur, titre, mot-clé...) permettant de sélectionner la référence à insérer.

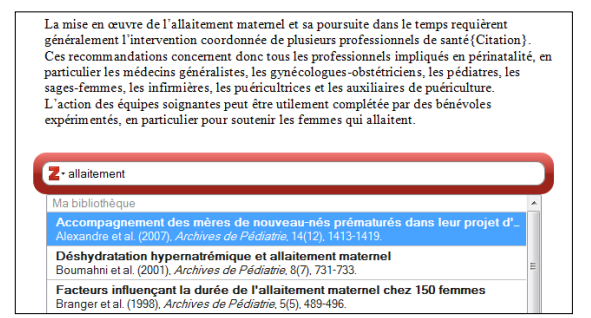

Une fois la référence sélectionnée, celle-ci apparaît sous forme abrégée dans la fenêtre de saisie. Appuyez sur *Entrée* pour valider l'insertion dans le corps du texte.

La mise en œuvre de l'allaitement maternel et sa poursuite dans le temps requièrent généralement l'intervention coordonnée de plusieurs professionnels de santé (Alexandre et al.).

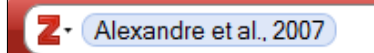

### 6. Exploiter les références à l'aide d'un logiciel de traitement de texte 6.1 Insérer une citation : deuxième solution

Placez le curseur à l'endroit où vous souhaitez insérer la citation puis cliquez sur le bouton *Add/Edit citation*. Cliquez sur le **Z** de la fenêtre et sélectionnez *Vue classique*.

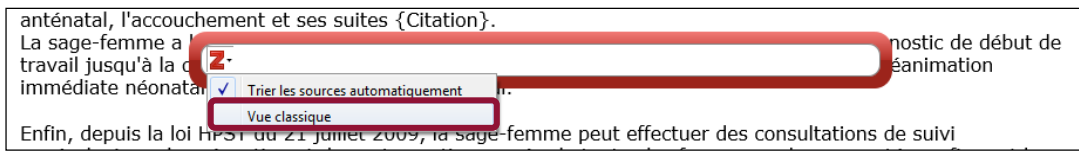

Zotero ouvre une boîte de dialogue plus détaillée qui permet de naviguer dans l'arborescence des collections.

Sélectionnez la référence à insérer puis validez par **OK**.

Il est possible de paramétrer Zotero pour faire en sorte que la vue classique soit le mode d'insertion des références par défaut. Cliquez sur le menu *Édition* puis sélectionnez *Préférences*. Cliquez sur *Citer* puis sélectionnez l'onglet *Traitements de texte*. Cochez la *case Utiliser la fenêtre classique d'ajout de citation*.

| jouter/Modifier la citation                    |                                                | ×           |  |  |  |
|------------------------------------------------|------------------------------------------------|-------------|--|--|--|
|                                                | ▼ Champs & Mare                                | queurs      |  |  |  |
| 🗸 🚞 Ma bibliothèque                            | Titre Créateu                                  | ur 🖽        |  |  |  |
| 🛅 01Dialyse                                    | > 📄 'Me and My Drank:' Exploring the R Departn | nent of C 🔺 |  |  |  |
| 🔄 Allaitement                                  | A dangerous method? The use of i Jacobs        |             |  |  |  |
| 🔄 Allaitement                                  | > Complications de la splénectomie Mahéva      | is et al.   |  |  |  |
| 🔄 Article                                      | > Decreased integrity of the fronto-t Oestreid | ch et al.   |  |  |  |
| 🔄 AVC                                          | > Heterozygous deletion of α-neurex Dachtle    | r et al.    |  |  |  |
| > 🚞 Axel Kahn                                  | > Les professionnels de maternités se Braillon | et al.      |  |  |  |
| 🛅 Cancer                                       | Rechercher des publications - Cata             |             |  |  |  |
| 📴 Grossesse                                    | Rechercher des publications - Cata             |             |  |  |  |
| 🛅 Insuffisance rénale                          | > Stratégie de déploiement de la che Cunat e   | tal.        |  |  |  |
| 🛅 Mindfulness                                  | Suivi en quasi-temps réel de la vac Pivette    | et al.      |  |  |  |
| > 🛅 Sages-femmes                               | ▼ >                                            | al. 👻       |  |  |  |
| Préfixe :                                      | Page 🔻                                         |             |  |  |  |
| Suffixe :                                      | Supprimer l'auteur                             |             |  |  |  |
| Afficher l'éditeur Sources multiples Cancel OK |                                                |             |  |  |  |

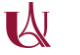

# 6. Exploiter les références à l'aide d'un logiciel de traitement de texte6.2 Citer plusieurs références dans un même renvoi : première solution

Pour insérer plusieurs références au même endroit, saisissez les termes permettant d'appeler la première référence, puis saisissez à la suite les termes de la seconde référence. Sélectionnez-la dans la liste.

| Z• Barral, 2005 der                                                                                                    |   |
|----------------------------------------------------------------------------------------------------|---|
| Ma bibliothèque                                                                                                    | ~ |
| Lehrbuch der Viszeralen Osteopathie 2<br>Barral (2005), Urban + Fischer.                                                                           |   |
| Accouchement du siège à terme : pratique obstétricale pour la voie d'accouc<br>Clément (2002). [S.I.].                                             | - |
| Effect of breast feeding on intelligence in children: prospective study, sibling<br>Der et al. (2006), <i>BMJ</i> , 333(7575), 945-0.              | - |
| Osteopathie - Architektur der Balance<br>Dräger et al. (2011), Urban & Fischer Bei Elsev.                                                          |   |
| Oxygen Uptake to Work Rate Slope in Children with a Heart, Lung or Muscle .<br>Groen et al. (2010). International Journal of Sports Medicine.      | - |
| Randomized Phase II Study Comparing Efficacy and Safety of Combination-T<br>Hamberg et al. (2011), <i>Clinical Breast Cancer</i> , 11(2), 103-113. | - |
| Frederici Ruyschii, Anatomiæ & Botanices Professoris Thesaurus anatomicu<br>Janssonius (1744), Amstelodami, apud Janssonio-Waesbergios. MDCCXLIV.  | - |

Au cours de la sélection, les références apparaissent sous forme abrégée dans le formulaire de saisie.

**Z**• (Kang et Choi, 2012) (Ryu et al., 2011)

Validez en appuyant sur *Entrée*. La mise en forme des citations abrégées est automatique selon le style choisi.

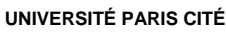

#### 6. Exploiter les références à l'aide d'un logiciel de traitement de texte 6.2 Citer plusieurs références dans un même renvoi : deuxième solution

Il est aussi possible d'insérer plusieurs références via la vue classique. Cet affichage peut se révéler particulièrement pratique lorsque l'on souhaite insérer plusieurs références au même endroit.

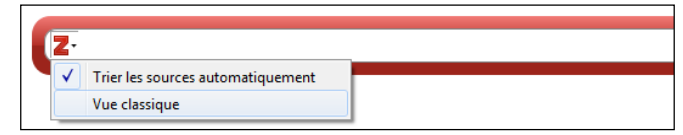

#### 1- Cliquez sur le bouton *Sources multiples*.

| Ma bibliothèque Titre                                                | Créateur 🛤                        |
|----------------------------------------------------------------------|-----------------------------------|
| anesthesie                                                           |                                   |
| angiopathie amyloide c         anticoagulants         Catatonia in a | ioral crises in p Guinchat et al. |
| Préfixe : Page                                                       | •                                 |
| Suffixe : St                                                         | upprimer l'auteur                 |

2- Sélectionnez les références une à une et placez-les dans le cadre de droite au moyen des flèches. Les flèches haut et bas vous permettent de modifier l'ordre des citations. Cliquez sur *OK* pour valider.

| Ajouter/Modifier la citation                                                                                                    |                                                                                                    |                                                                                                    | X                                       |
|----------------------------------------------------------------------------------------------------|----------------------------------------------------------------------------------------------------|----------------------------------------------------------------------------------------------------|-----------------------------------------|
|                                                                                                    |                                                                                                    | ▼ Partout                                                                                               | Trier les sources automatiquement       |
| ✓☐ Ma bibliothèque                                                                                                    | Titre                                                                                                    | Créateur                                                                                                | Acute behavioral crises in psyc         |
| <ul> <li>anesthesie</li> <li>angiopathie amyloide c</li> <li>anticoagulants</li> <li>appareillage</li> <li>entamoeba gingivalis</li> </ul> | Acute behavioral crises in psychiatric inpati     Adherence to anticoagulant treatment with     Catatonia in an adolescent with velo-cardii     Causes et conséquences du défaut d'obsen     Conomie, santé publique et non-observan | ents Guinchat et al.<br>dabi Schulman et al.<br>o-faci Faedda et al.<br>vanc Mahé<br>ce d VAUGON et al. | Causes et conséquences du dé…<br>⇔<br>↓ |
| escarres           Mes publications         •                                                                                              | <ul> <li>Évaluation de l'observance du traitement au</li> <li>Faut-il adapter les médicaments antidiabét</li> </ul>                                                                                                    | ntico Drouin et Chevalet<br>iques DOUCET et al.                                                         | -                                       |
| Préfixe :                                                                                                    |                                                                                                    | Page                                                                                                    | •                                       |
| Suffixe :                                                                                                    |                                                                                                    | 📃 Su                                                                                                    | ipprimer l'auteur                       |
| Afficher l'éditeur Source uni                                                                                                    | que                                                                                                    |                                                                                                    | Cancel                                  |

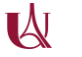

### 6. Exploiter les références à l'aide d'un logiciel de traitement de texte 6.3 Générer une bibliographie à partir des citations insérées dans un texte

Placez le curseur à l'endroit où vous souhaitez insérer la bibliographie, puis cliquez sur le bouton *Add/Edit Bibliography.* La bibliographie sera formatée selon la norme choisie lors de l'insertion de la première référence.

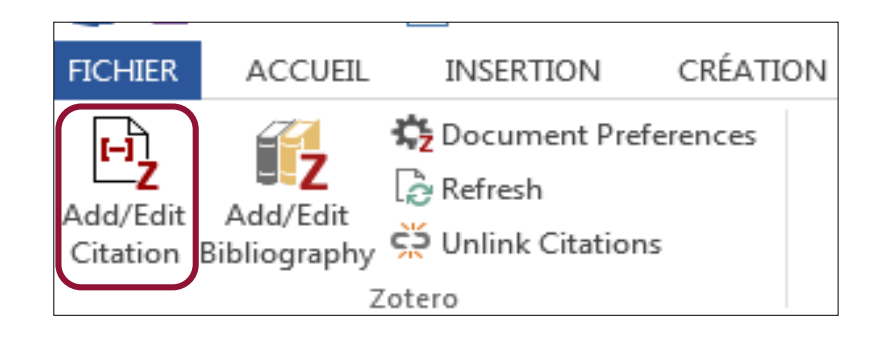

# 6. Exploiter les références à l'aide d'un logiciel de traitement de texte6.4 Modifier une citation insérée dans le texte

1- Dans votre document, sélectionnez le renvoi à modifier.

L'efficacité et la productivité des sites peuvent être améliorées en centralisant l'information, en fournissant le recrutement adéquate et en automatisant l'établissement des programmes, des finances et de la gestion (Richard, 1992)

Richard, A. (1992). Connaissances actuelles sur l'arthrose (Thèse de doctorat).

2- Cliquez sur le bouton Add/Edit Citation.

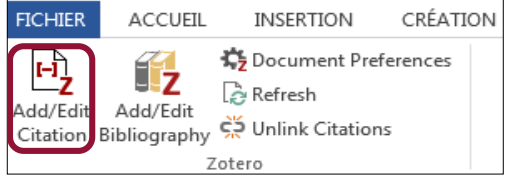

**3-** Zotero ouvre alors une fenêtre contenant la référence actuellement citée dans le texte.

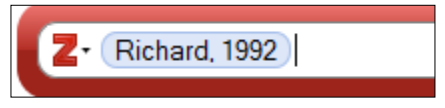

**4**- Appuyez alors sur la touche *Retour arrière* de votre clavier pour la supprimer. Puis insérez une nouvelle citation (cf. 6.1). La bibliographie se met automatiquement à jour.

L'efficacité et la productivité des sites peuvent être améliorées en centralisant l'information, en fournissant le recrutement adéquate et en automatisant l'établissement des programmes, des finances et de la gestion (Jargin, 2012).

Jargin, S. V. (2012). On the RET Rearrangements in Chemobyl-Related Thyroid Cancer.

Journal of Thyroid Research, 2012, 373879. doi:10.1155/2012/373879

## 6. Exploiter les références à l'aide d'un logiciel de traitement de texte6.5 Supprimer une citation insérée dans le texte

Pour supprimer une citation insérée dans un texte, sélectionnez l'appel **de citation** et appuyez sur la touche *Suppr* de votre clavier. L'appel de citation disparaît du texte.

En revanche, la référence reste présente dans la bibliographie. Cliquez alors sur l'icône **Refresh** pour actualiser la bibliographie.

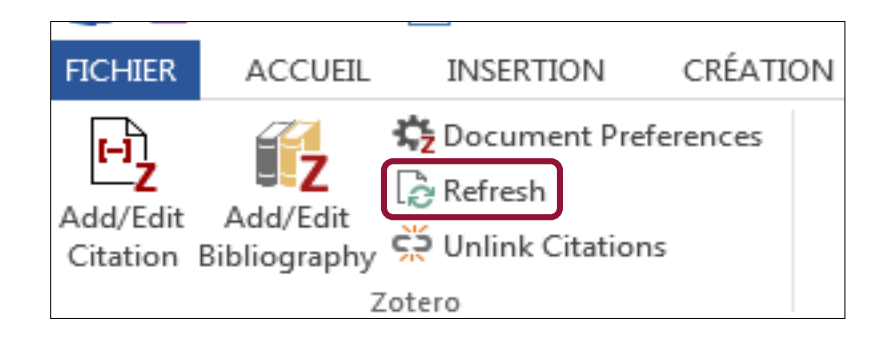

### 6. Exploiter les références à l'aide d'un logiciel de traitement de texte 6.6 Ajouter à la bibliographie des références non citées dans le texte

Le bouton *Add/Edit Bibliography* vous permet d'ajouter à votre bibliographie de nouvelles références non citées dans votre document.

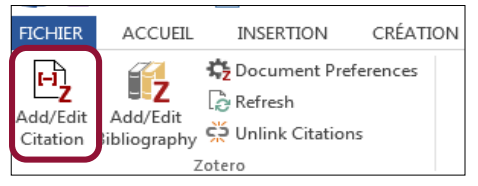

Zotero ouvre une fenêtre affichant les références actuellement présentes dans la bibliographie. Les flèches permettent l'ajout d'une ou de plusieurs références.

Si vous avez choisi un style avec numérotation (ex. Vancouver), ces nouvelles références s'ajouteront aux précédentes dans la continuité de la numérotation.

En sélectionnant l'une des références, vous pouvez modifier la présentation de celle-ci au sein de l'éditeur et ainsi corriger les éventuels défauts de présentation des références.

Attention, ce mode de correction est définitif : en effet, les modifications apportées dans l'éditeur restent enregistrées lors des mises à jour ultérieures de votre bibliographie.

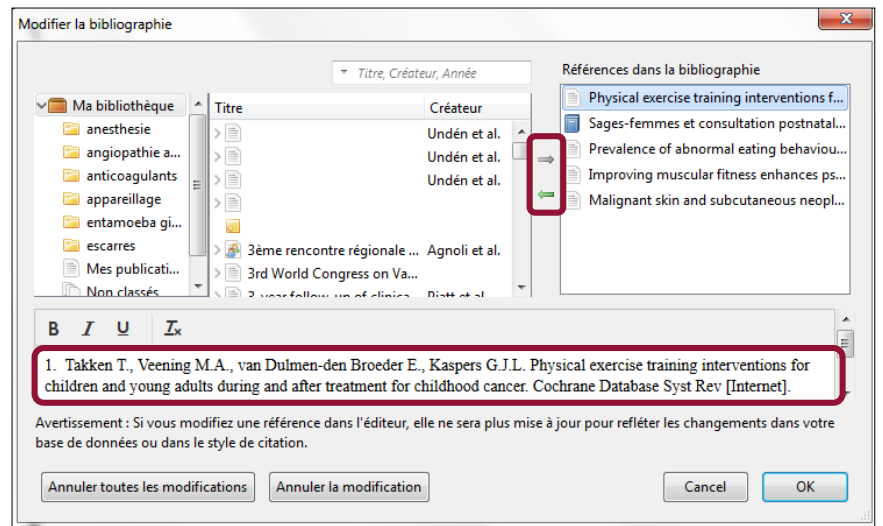

#### 6. Exploiter les références à l'aide d'un logiciel de traitement de texte 6.7 Modifier le style de citation

Pour changer de style de citation, sélectionnez le bouton *Document Preferences*.

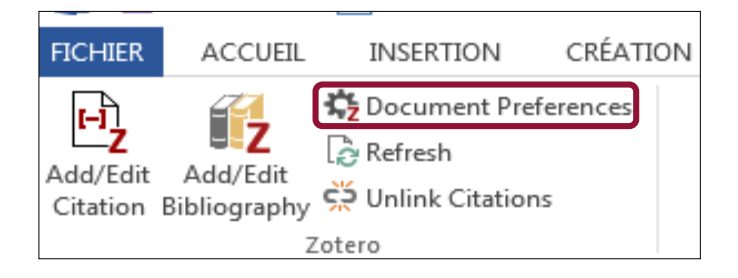

Choisissez alors un autre style dans la liste qui vous est proposée. Vos appels de citation et la bibliographie se mettent automatiquement à jour.

| Style de citation :                                                                                                    |                            |
|----------------------------------------------------------------------------------------------------|----------------------------|
| Cell                                                                                                    |                            |
| Chicago Manual of Style 16th edition (author-date)                                                                                                    |                            |
| Chicago Manual of Style 16th edition (full note)                                                                                                    |                            |
| Chicago Manual of Style 16th edition (note)                                                                                                    |                            |
| Elsevier - Harvard (with titles)                                                                                                    |                            |
| IEEE                                                                                                    |                            |
| Modern Humanities Research Association 3rd edition (note with bibliography)                                                                                                    |                            |
| Modern Language Association 7th edition                                                                                                    |                            |
| Nature                                                                                                    |                            |
| Vancouver                                                                                                    |                            |
| Góra                                                                                                    | ar los stylos              |
|                                                                                                    |                            |
| Langue : Français (France) 🔹                                                                                                    |                            |
| Stocker les citations dans des :                                                                                                    |                            |
| Ochamps (recommandé)                                                                                                    |                            |
| Les Champs ne peuvent pas être partagés avec LibreOffice.                                                                                                    |                            |
| Le document doit impérativement être sauvegardé en .doc ou .docx.                                                                                                    |                            |
| Signets                                                                                                    |                            |
| Les signets (ou repères de texte) peuvent être partagés entre Word et LibreOffice, mais ils<br>parfois des erreurs s'ils sont modifiés accidentellement et ne peuvent pas être insérés en n | engendrent<br>iotes de bas |
| page.                                                                                                    |                            |
| page.<br>Le document doit impérativement être sauvegardé en .doc ou .docx.                                                                                                    |                            |
| page.<br>Le document doit impérativement être sauvegardé en .doc ou .docx.<br>☑ Utiliser les abréviations MEDLINE des titres de revues                                                      |                            |

# 6. Exploiter les références à l'aide d'un logiciel de traitement de texte6.8 Corriger les anomalies de la bibliographie

Une fois votre bibliographie générée automatiquement, il reste cependant toujours un travail de correction et de mise en forme à effectuer. Placez-vous alors dans la bibliographie préalablement générée pour y modifier manuellement les éventuels défauts de présentation des références et remplacer les caractères mal importés dans votre traitement de texte.

Ci-dessous, 2 exemples pour améliorer la présentation des références selon le style Vancouver.

Remettre en forme la référence, en particulier pour les ressources en ligne :

1. Stray-Pedersen B, Evenganullrd B. Virus de la grippe: vacciner pendant la grossesse? [en ligne]. In : EMC—Obstétrique : Elsevier Masson SAS ; 2002, 5-039-D-34. [consulté le 21.09.2012]. Disponible sur : http://www.em-premium.com/showarticlefile/12171/05-36434.pdf

 Stray-Pedersen B, Evenganullrd B. Virus de la grippe? vacciner pendant la grossesse?? https://www-em\_promium-com.frodon-biusante.parisdescartes.fr/data/traites/ob/05-36434/ [Internet]. [cité 13 janv 2016]; Disponible sur: https://www-em\_premium-com.frodonbiusante.parisdescartes.fr/article/12171/resultatrecherche/1

Corriger les anomalies :

1. Devilliers G. Intérêts et perspectives d'un outil informatique appliqué aux protocoles cliniques de la faculté de chirurgie dentaire de Nantes : présentation de l'outil et intérêts. [Thèse d'exercice]. [S.I.] : Université de Nantes ; 2009.

1. → Devilliers: ;:(1982-)) Intérêts et perspectives d'un outil informatique appliqué aux protocoles cliniques de la faculté de chirurgie dentaire de Nantes présentation de l'outil et intérêts [Thèse d'exercice]. 2009. ¶

Attention ! Ces corrections manuelles seront écrasées dès la moindre modification de la bibliographie (ajout, suppression, modification d'une référence ou changement de style). C'est la raison pour laquelle ce nettoyage doit être effectué à la toute fin de votre travail.

#### 7.1 Créer un compte gratuit

La bibliothèque Zotero est liée au poste de travail sur lequel elle a été installée. Pour pouvoir retrouver votre bibliothèque sur d'autres ordinateurs, il est donc nécessaire d'utiliser Zotero nomade.

Zotero propose de stocker votre bibliothèque sur un serveur accessible à distance à partir de n'importe quel poste disposant d'une connexion internet. Il faut pour cela créer un compte à l'adresse suivante : <u>https://www.zotero.org/user/register/</u>

N.B. : aucun service de stockage en ligne n'étant fiable à 100%, n'oubliez pas de sauvegarder régulièrement votre bibliothèque Zotero. Voir dans ce tutoriel : *8. Sauvegarder sa bibliothèque*.

| Home                                                                                                    | Groups  | People | Documentation | Forums   | Get Involved |  | Search |  |
|----------------------------------------------------------------------------------------------------|---------|--------|---------------|----------|--------------|--|--------|--|
| Home > Re                                                                                                    | egister |        |               |          |              |  |        |  |
| Register                                                                                                    |         |        |               |          |              |  |        |  |
| Register for a free account + Log in to your account + Forgot your password?                                                                                                    |         |        |               |          |              |  |        |  |
| If you haven't already created a Zotero account, please take a few moments to register now. It's a <b>free</b> way to sync and access your library from anywhere, and it lets you join groups and back up all your attached files. |         |        |               |          |              |  |        |  |
|                                                                                                    |         |        | U             | sernam   | e            |  |        |  |
| https://www.zotero.org/ <username></username>                                                                                                    |         |        |               |          |              |  |        |  |
| Email                                                                                                    |         |        |               |          |              |  |        |  |
| Confirm Email                                                                                                    |         |        |               |          |              |  |        |  |
| Password                                                                                                    |         |        |               |          |              |  |        |  |
|                                                                                                    |         |        | V             | erify Pa | ssword       |  |        |  |
|                                                                                                    |         |        |               |          | Register     |  |        |  |

#### 7.2 Utiliser Zotero depuis un poste public

Il est possible que l'usager précédent ait importé ses propres références dans Zotero et ne les ait pas effacées. Il est donc nécessaire de synchroniser la base locale avec les données enregistrées sur votre compte en ligne. Vous importerez ainsi votre propre bibliothèque et effacerez dans le même temps les références présentes sur le poste.

1- Dans le menu Édition, cliquez sur Préférences.

2- Dans l'onglet *Synchronisation* puis *Paramètres*, vous trouverez le *Nom d'utilisateur*. Pour le déconnecter, cliquez sur *Dissocier le compte*. Attention ! Vérifiez que la case *Synchroniser automatiquement* est bien cochée.

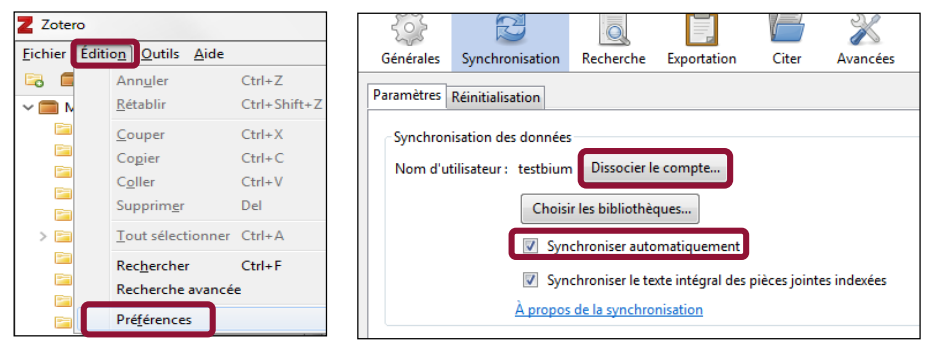

3- Cliquez à nouveau sur Dissocier le compte après avoir coché Supprimer définitivement mes données Zotero de cet

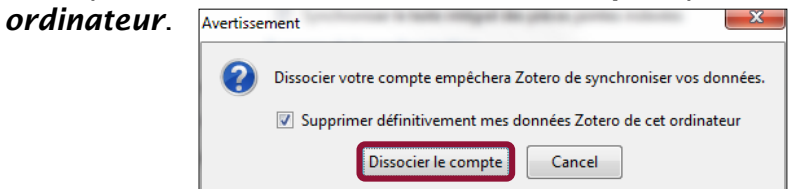

#### 7.2 Utiliser Zotero depuis un poste public

1- Quand Zotero n'est associé à aucun compte, l'onglet *Paramètres* de la rubrique *Synchronisation* propose de saisir un **Nom d'utilisateur** ainsi qu'un **Mot de passe**.

| 102                                                                                                    |                            |                |             |         | X                    |  |  |
|----------------------------------------------------------------------------------------------------|----------------------------|----------------|-------------|---------|----------------------|--|--|
| Générales                                                                                                    | Synchronisation            | Recherche      | Exportation | Citer   | Avancées             |  |  |
| Paramètres                                                                                                    | Paramètres éinitialisation |                |             |         |                      |  |  |
| Synchronisation des données       Nom d'utilisateur :     Créer un compte       Mot de passe :     Mot de passe oublié ? |                            |                |             |         |                      |  |  |
|                                                                                                    | Régler                     | la synchronisa | ation       | <u></u> | ac la synemonisation |  |  |

2- Après avoir saisi vos coordonnées, cliquez sur *Régler la synchronisation*.

| Paramètres Réinitialisat | tion                      |
|--------------------------|---------------------------|
| Synchronisation des      | données                   |
| Nom d'utilisateur :      | coursbium                 |
| Mot de passe :           | •••••                     |
|                          | Régler la synchronisation |

**3**- Vous êtes maintenant connecté, cliquez sur **OK** pour importer vos références dans votre compte personnel.

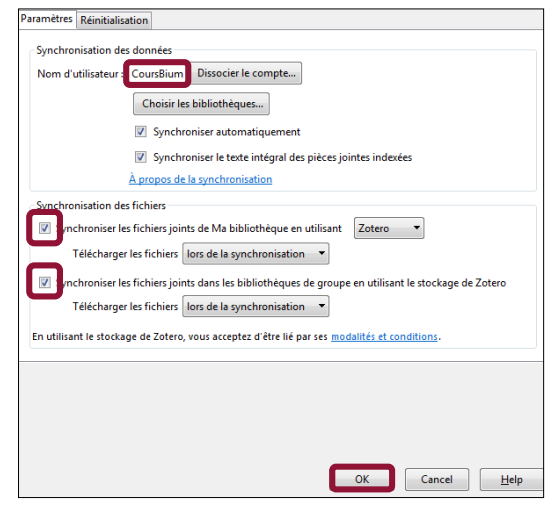

4- Vous pouvez accélérer l'enregistrement de vos références en cliquant sur *Synchroniser avec Zotero.org*.

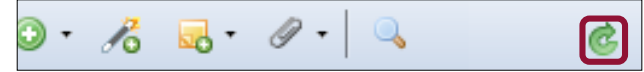

### 7.3 La fonction *My library*

Vous pouvez consulter le contenu de votre bibliothèque depuis la page d'accueil du site Zotero.org. Cliquez sur *Log In* situé dans le coin supérieur droit de la page puis saisissez vos identifiant et mot de passe.

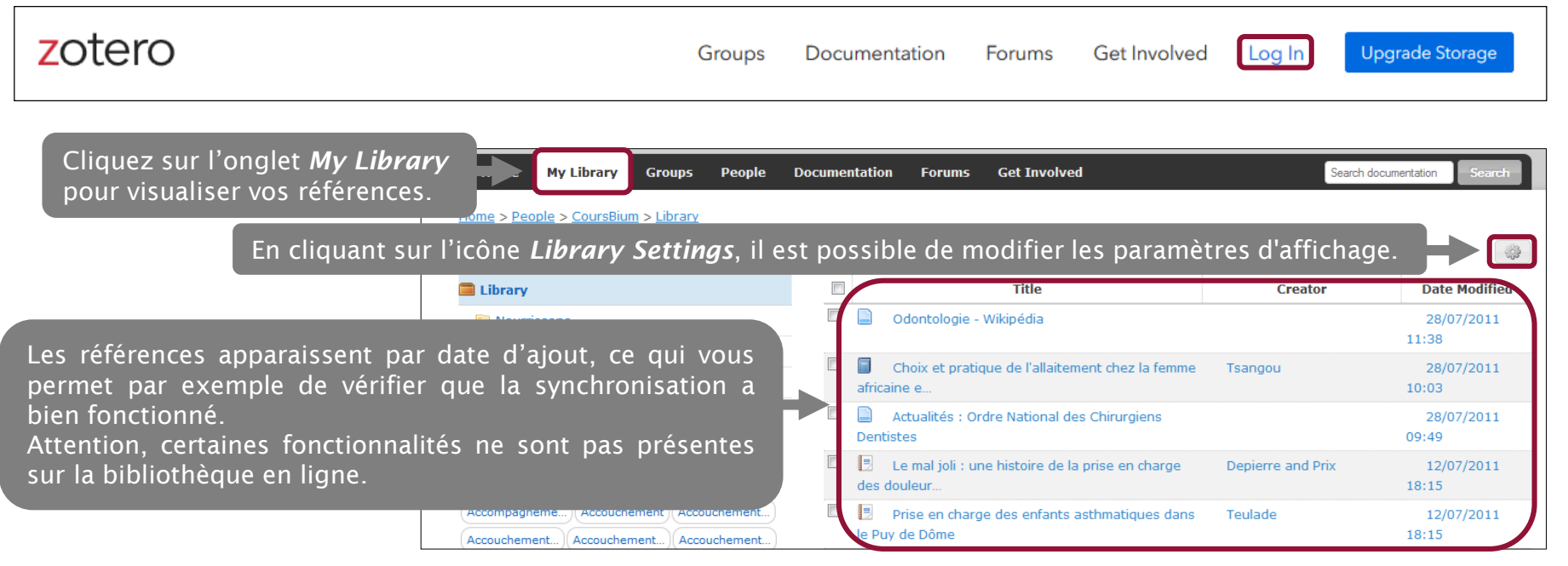

## 8. Sauvegarder sa bibliothèque

Par sécurité, il est recommandé de sauvegarder régulièrement sa bibliothèque, soit en synchronisant le compte sur le serveur Zotero, soit en exportant la bibliothèque sur un autre support (clé USB, disque dur externe, etc.).

Solution n° 1 : Il est possible de sauvegarder l'intégralité du dossier *Ma bibliothèque* en conservant l'arborescence des collections et sous-collections en suivant la procédure suivante :

- 1- Faites un clic droit sur *Ma bibliothèque*.
- 2- Sélectionnez Exporter la bibliothèque.

3- Choisissez le format RDF. Cochez Exporter les notes et/ou Exportez les fichiers si vous souhaitez conserver également notes et pièces jointes (fichiers PDF associés à la référence).

4- Validez par OK.

Le dossier s'enregistrera sur votre ordinateur ou sur un support externe, à l'emplacement que vous aurez choisi.

A l'inverse, pour importer votre bibliothèque dans votre Zotero :

1- Cliquez sur *Fichier*.

**2**- Sélectionnez *Importer...*, puis choisissez le fichier concerné et validez.

3- Le dossier s'importera automatiquement dans la bibliothèque créant une collection intitulée

Ma bibliothèque avec toutes les sous-collections.

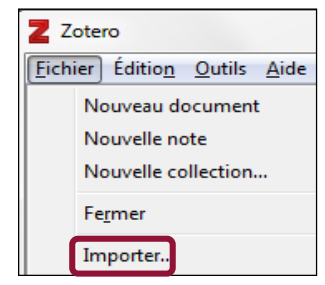

| ichier Éditio <u>n</u>                                                                                                    | <u>O</u> utils <u>A</u> io          | le                                                                                                |
|----------------------------------------------------------------------------------------------------|-------------------------------------|---------------------------------------------------------------------------------------------------|
| 🗟 🚍 •                                                                                                    |                                     | © · 🔏 🔜 ·                                                                                         |
| Ma biblioth Classifier Classifier | nenta<br>12/0                       | Synchroniser<br>Nouvelle collection<br>Nouvelle recherche enregistrée<br>Exporter la bibliothèque |
| tulée                                                                                                    | Exporter<br>Format<br>Optior<br>Exp |                                                                                                   |

Fichier

Ea 🚺

## 8. Sauvegarder sa bibliothèque

Il est également possible de sauvegarder uniquement certaines collections ou sous-collections. Cette procédure permettra aussi d'exporter vos références vers un autre logiciel de gestion de références bibliographiques.

## 1- Faites un clic droit sur la collection à exporter.

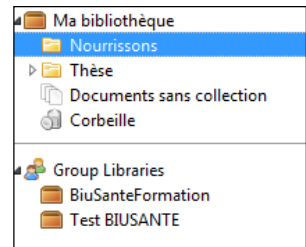

#### 2- Sélectionnez Exporter la collection.

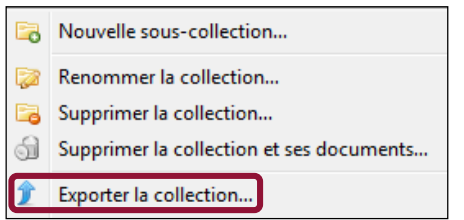

**3- Choisissez le format RIS.** Cochez *Exporter les notes* et/ou *Exportez les* fichiers. si vous souhaitez conserver également notes et pièces jointes (fichiers PDF associés à la référence).

4- Validez par *OK*. La collection s'enregistrera à l'emplacement que vous aurez choisi.

| xporter                  | <b>-</b> X |
|--------------------------|------------|
| Format : RIS             | -          |
| Options du convertisseur |            |
| Exporter les notes       |            |
| Exporter les fichiers    |            |
| ОК                       | Annuler    |

A l'inverse, pour importer dans votre bibliothèque Zotero une collection enregistrée sur une clé USB par exemple :

1- Cliquez sur *Fichier*, sélectionnez *Importer...*, puis choisissez le fichier concerné et validez.

2- La collection s'importera automatiquement dans la bibliothèque avec la

date et l'heure d'import.

| ľ | Z Zotero                                           |                                       |
|---|----------------------------------------------------|---------------------------------------|
|   | <u>Fichier</u> Édition <u>O</u> utils <u>A</u> ide |                                       |
|   | Nouveau document                                   |                                       |
|   | Nouvelle note                                      |                                       |
|   | Nouvelle collection                                |                                       |
|   | Fermer                                             | V Ma bibliothèque                     |
|   | reiner                                             | > 🔁 01santé mentale                   |
|   | Importer                                           | 01santé mentale 26/07/2017 à 15:28:16 |

#### 9.1 Qu'est-ce qu'un flux RSS ?

Un *flux* (ou *fil*) *RSS* (Really Simple Syndication) est un fichier texte au format XML comprenant un titre, une description et une URL, généré à chaque nouveauté sur un site Web ou une base de données.

De nombreuses bases de données et revues en ligne proposent de s'abonner à un flux RSS permettant d'enregistrer une équation de recherche, en vue de mettre en place une veille sur un sujet.

| Z Zotero                                                                                                    |                                                                                                    | 🗏 Z                               |
|----------------------------------------------------------------------------------------------------|----------------------------------------------------------------------------------------------------|-----------------------------------|
| <u>Fichier Édition</u> <u>O</u> utils <u>A</u> ide                                                                                                    |                                                                                                    | <u> </u>   1                      |
| 🗟 🚍 •                                                                                                    | 🔘 - 🔏 🔜 - 🖉 - 🔍 🔹 Champs & Marqueurs 💿 🐟 -                                                                                                    |                                   |
| Image: Second second second | •       •       •       •       •       •       •       •       •       •       •       •       •       •       •       •       •       •       •       •       •       •       •       •       •       •       •       •       •       •       •       •       •       •       •       •       •       •       •       •       •       •       •       •       •       •       •       •       •       •       •       •       •       •       •       •       •       •       •       •       •       •       •       •       •       •       •       •       •       •       •       •       •       •       •       •       •       •       •       •       •       •       •       •       •       •       •       •       •       •       •       •       •       •       •       •       •       •       •       •       •       •       •       •       •       •       •       •       •       •       •       •       •       •       •       •       •       •       • | - c<br>g<br>b<br>b<br>d<br>d<br>s |
| pubmed: "Drug Resistance"[Me                                                                                                    |                                                                                                    |                                   |

Zotero intègre un gestionnaire de flux RSS : lorsque des flux RSS sont enregistrés dans Zotero, ceux-ci apparaissent en bas de la colonne de gauche, sous *Ma bibliothèque* et les éventuelles bibliothèques de groupe.

Avantage : avec Zotero, vous disposez d'un outil unique pour l'ensemble des étapes de votre bibliographie : mettre en place une veille, collecter des références, générer une bibliographie selon un style prédéfini.

### 9.2 Enregistrer un flux RSS

A partir de la base de données, sélectionner la fonction permettant de générer un flux RSS à partir d'une équation de recherche.

Selon la base utilisée, cette fonction peut s'appeler Create RSS, Set RSS Feed, RSS, ou encore être simplement

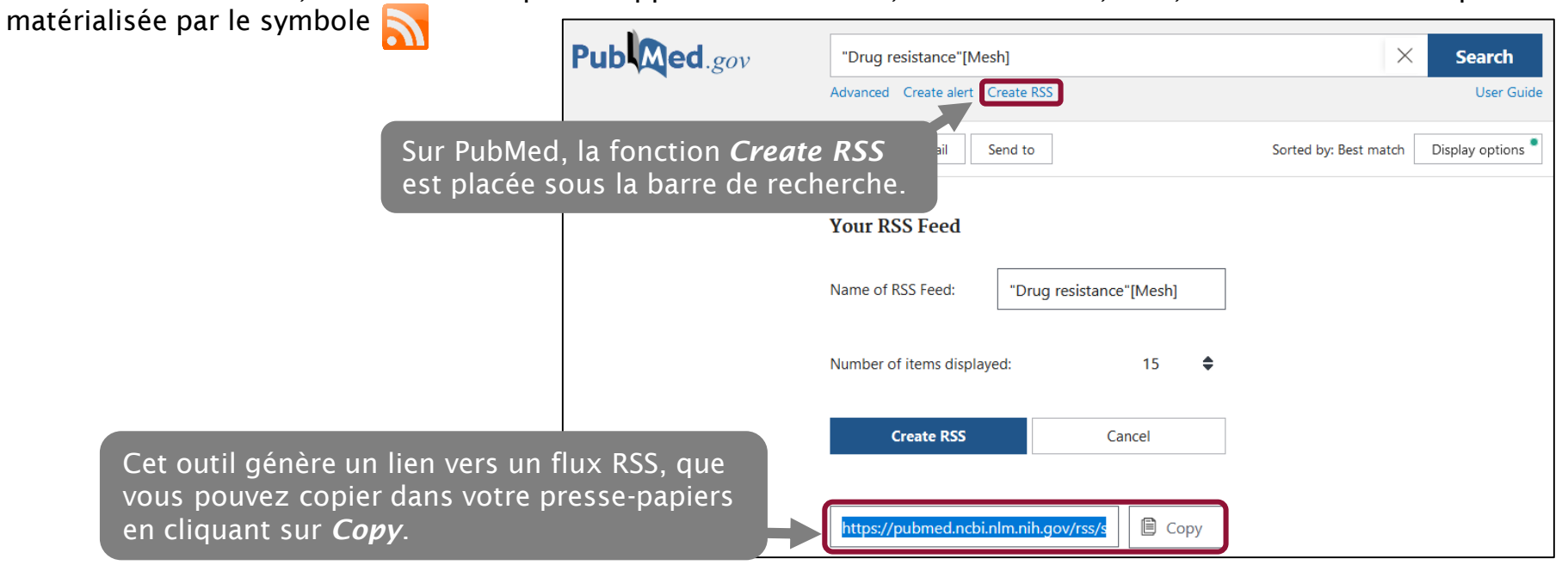

#### 9.2 Enregistrer un flux RSS Fichier Édition Outils Aide • Titre Pour enregistrer un flux RSS, cliquez sur le bouton *Nouvelle* À partir de l'URI... bibliothèque puis Nouveau flux... et sélectionnez À partir de l'URL... À partir d'un fichier OPML... Une boîte de dialogue s'ouvre : collez l'URL enregistrée à l'aide du clic-droit Paramètres du flux X de la souris (*Paste*) ou des touches Ctrl+V. Validez par *Enregistrer*. URL : Undo 23 Paramètres du flux Cut Option, syancé Copy https://eutils.ncbi.nlm.nih.gov/entrez/eutils/erss.cgi?rss\_guid=14o Enregistrer URL : Cancel Paste Delete Titre : pubmed: "drug resistance"[me... Select All Options avancées 24 🚔 heure(s) Mettre à jour le flux toutes les Cliquez sur **Options avancées** pour paramétrer le flux. Retirer les documents lus après 3 jour(s) Vous avez ainsi la possibilité de : Définir la périodicité de la mise à jour ; 30 🚔 jour(s) Retirer les documents non lus après Définir le délai au terme duquel les références lues et non lues seront supprimées. Enregistre

#### 9.3 Gérer ses flux RSS

Lorsqu'on affiche un flux RSS, les références automatiquement collectées s'affichent dans la colonne du milieu. Les références les plus récentes apparaissent en premier.

Dès qu'une nouvelle référence correspondant à l'équation de recherche sera disponible, elle apparaitra en premier et entraînera la suppression de la dernière. Les éléments en gras sont les références non lues.

Lorsqu'on clique sur une référence, la notice s'affiche dans la colonne de droite.

Il est possible d'ajouter la référence à une bibliothèque (*Ma bibliothèque* ou une bibliothèque de groupe), à l'aide du bouton *Ajouter à Ma bibliothèque*, en sélectionnant un dossier ou un sousdossier, ou via un glisser-déplacer. La référence est alors directement ajoutée au dossier ou au sous-dossier.

Attention : seule la référence est ajoutée au dossier. Les flux RSS ne gèrent pas le texte intégral, qu'il faudra alors ajouter manuellement si celui-ci est disponible.

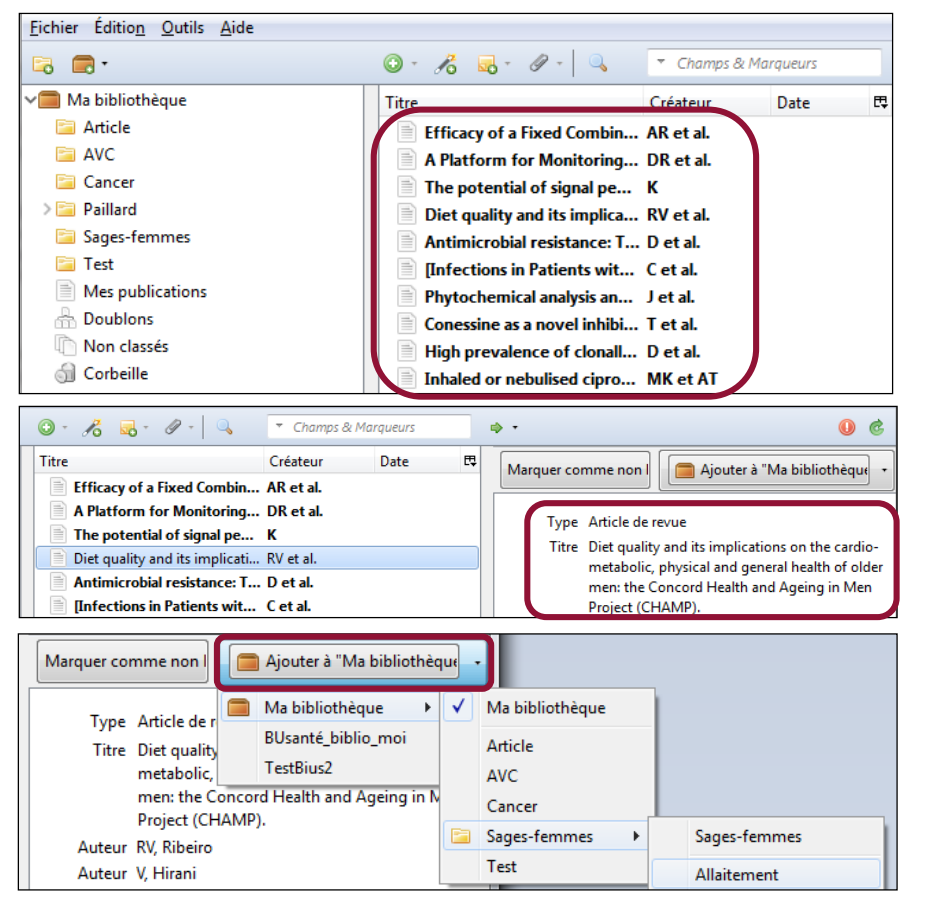

9.3 Gérer ses flux RSS

Un clic droit sur une référence permet :

D'afficher celle-ci comme non lue ;

D'accéder à la notice de la référence dans la base de données (Afficher en ligne).

Attention : cette fonction suppose de disposer d'un abonnement à la base de données si celle-ci n'est pas en accès-libre.

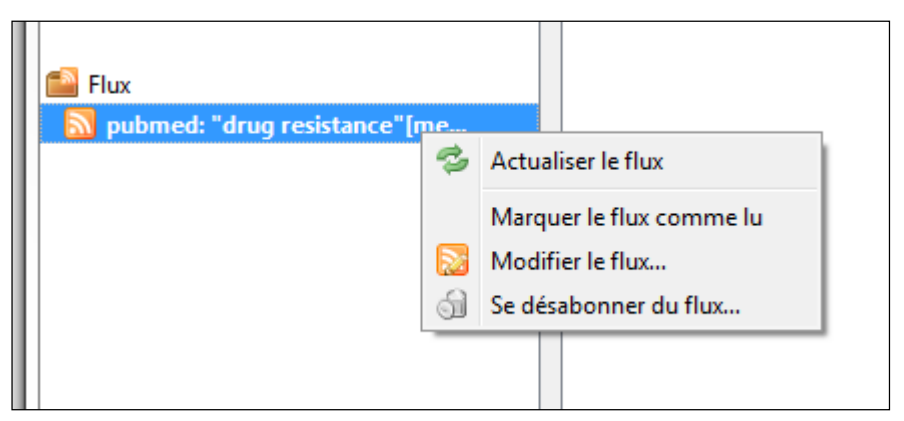

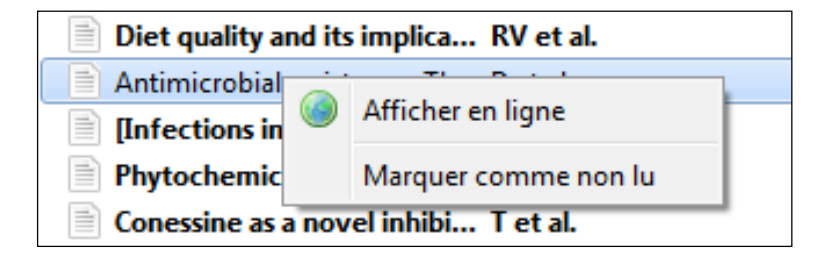

Un clic droit sur un flux permet :

De forcer l'actualisation du flux ;

De le marquer comme lu ;

D'en modifier l'URL ou les paramètres ;

De le supprimer.

#### 10.1 Valoriser ses travaux avec *Mes publications*

Le dossier *Mes publications* permet de créer une liste de ses travaux, en vue de les valoriser sur son profil zotero.org.

Cette fonctionnalité rapproche Zotero d'outils comme Mendeley, Academia.edu et ResearchGate, qui permettent aux chercheurs de mettre leur CV en ligne et de rendre visibles leurs publications.

L'utilisation du dossier *Mes publications* suppose de s'être créé au préalable un compte sur le site zotero.org et d'avoir synchronisé le Zotero local avec celui-ci (Cf. *7. Zotero nomade*).

| Z Zotero                                                    |              |                          |              |             |    |
|-------------------------------------------------------------|--------------|--------------------------|--------------|-------------|----|
| <u>F</u> ichier Éditio <u>n</u> <u>O</u> utils <u>A</u> ide |              |                          |              |             |    |
| 🗟 🚍 ·                                                       | 0 • ک        | 🖁 🔜 • 🖉 •   🔍            | ▼ Champ:     | s & Marqueu | rs |
| ✓ 🚍 Ma bibliothèque                                         | Titre        |                          | Cre          | éateur      | 98 |
| 🔁 Article                                                   | > 🖹 Mé       | decins, mettez un biblio | othécaire He | ry et al.   | 0  |
| 🔁 AVC                                                       |              |                          |              |             |    |
| 🔁 Cancer                                                    |              |                          |              |             |    |
| > 🔄 Sages-femmes                                            |              |                          |              |             |    |
| 🛅 Test                                                      |              |                          |              |             |    |
| Mes publications 🛛 🗎 Médecins, n                            | iettez un bi | bliothécaire Hery et a   | d. O         |             |    |
| 🚠 Doublons                                                  |              |                          |              |             |    |
| Non classés                                                 |              |                          |              |             |    |
| 🕤 Corbeille                                                 |              |                          |              |             |    |

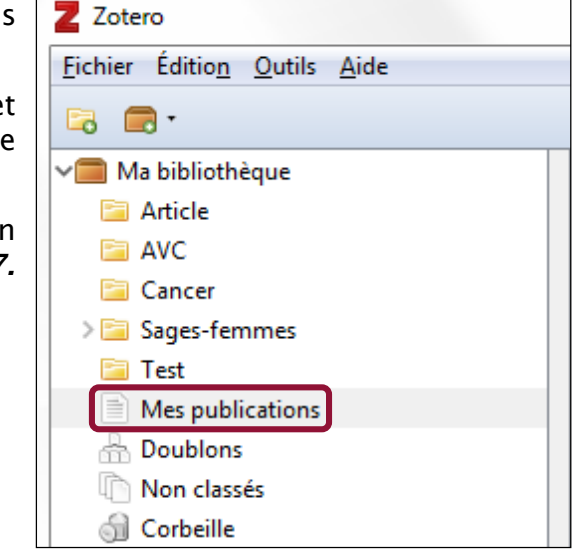

Il n'est pas possible d'importer directement une référence dans *Mes publications*. Il est donc nécessaire, dans un premier temps, de la créer ou de l'importer dans un autre dossier, puis d'effectuer un glisserdéposer.

#### 10.1 Valoriser ses travaux avec *Mes publications*

Lorsqu'une référence est insérée dans *Mes publications*, une boîte de dialogue s'ouvre : elle permet d'associer à la référence une pièce jointe telle qu'un fichier PDF et de gérer les droits d'utilisation de celui-ci.

Cochez la case *Je suis l'auteur de ce travail et j'ai le droit de distribuer les fichiers qui y sont attachés* pour définir les droits attachés au fichier.

Attention : le partage d'un article ou de tout autre fichier, sous quelque forme que ce soit (PDF le plus souvent), suppose que vous soyez effectivement titulaire des droits du document, et ce même si vous êtes l'auteur de l'article.

Vous ne pouvez ignorer cette étape. Dans le cas contraire, vous devrez vous contenter de partager la référence du document.

Cliquez sur *Suivant : Partager* pour choisir la licence d'utilisation associée au document partagé.

#### My Publications Items you add to My Publications will be shown on your profile page on zotero.org. If you choose to include attached files, they will be made publicly available under the license you specify. Only add work you yourself have created, and only include files if you have the rights to distribute them and wish to do so. Include files Include notes You can adjust what to show at any time from the My Publications collection. 🗖 Je suis l'auteur de ce travail et i'ai le droit de distribuer les fichiers qui v sont attachés Suivant : Partager < Back Cancel

#### 10.1 Valoriser ses travaux avec *Mes publications*

Zotero propose trois licences possibles :

Tous droits réservés : toute réutilisation de l'œuvre suppose l'accord des ayants droit.

| Would you like to allow your work to be shared by others? |                                               |  |  |  |  |  |  |
|-----------------------------------------------------------|-----------------------------------------------|--|--|--|--|--|--|
| No, only pu                                               | No, only publish my work on zotero.org        |  |  |  |  |  |  |
| Yes, under                                                | Yes, under a Creative Commons license         |  |  |  |  |  |  |
| Yes, and pl                                               | ○ Yes, and place my work in the public domain |  |  |  |  |  |  |
| <b>All RIGHTS</b> All rights reserved                     |                                               |  |  |  |  |  |  |

Licence Creative Commons : l'auteur place son œuvre sous une licence qui en définit la diffusion et la réutilisation. Dans le cas où vous choisissez une licence Creative Commons, une étape supplémentaire consistera à déterminer les conditions de réutilisation et d'usage commercial du fichier. Pour en savoir plus sur les Creative Commons, vous pouvez consulter le site <a href="http://creativecommons.fr/">http://creativecommons.fr/</a>.

| You can reserve all rights to your work, license it under a Creative Commons license,<br>or dedicate it to the public domain. In all cases, the work will be made publicly<br>available via zotero.org. |
|----------------------------------------------------------------------------------------------------|
| Would you like to allow your work to be shared by others?                                                                                                    |
| No, only publish my work on zotero.org                                                                                                    |
| Yes, under a Creative Commons license                                                                                                    |
| Yes, and place my work in the public domain                                                                                                    |
| SUMERIBILISTESTERVED                                                                                                    |
|                                                                                                    |

#### 10.1 Valoriser ses travaux avec *Mes publications*

**Licence CC0** : Avec le recours à cette licence, l'auteur renonce à un maximum de ses droits sur son œuvre, dans la limite posée par les dispositions légales de son pays (en France par exemple, le droit moral est incessible et imprescriptible). **Prenez connaissance de l'avertissement sur le caractère irréversible de cette démarche.** 

| Would you like to allow your work to be shared by others?                                                                                                    |
|----------------------------------------------------------------------------------------------------|
| No, only publish my work on zotero.org                                                                                                    |
| Yes, under a Creative Commons license                                                                                                    |
| Yes, and place my work in the public domain                                                                                                    |
| CC0 1.0 Universal Public Domain Dedication                                                                                                    |
| Assurez-vous d'avoir lu la <u>FAQ CCO</u> Creative Commons avant de placer votre travail sous la<br>licence CCO. Veuillez noter que placer votre travail dans le domaine public est irréversible, même<br>si vous choisissez plus tard des conditions différentes ou si vous cessez la publication de ce<br>travail. |

#### 10.1 Valoriser ses travaux avec *Mes publications*

Une fois définis les droits associés au fichier PDF, cliquez sur *Ajouter à mes publications* pour afficher la référence et le document sur votre profil zotero.org.

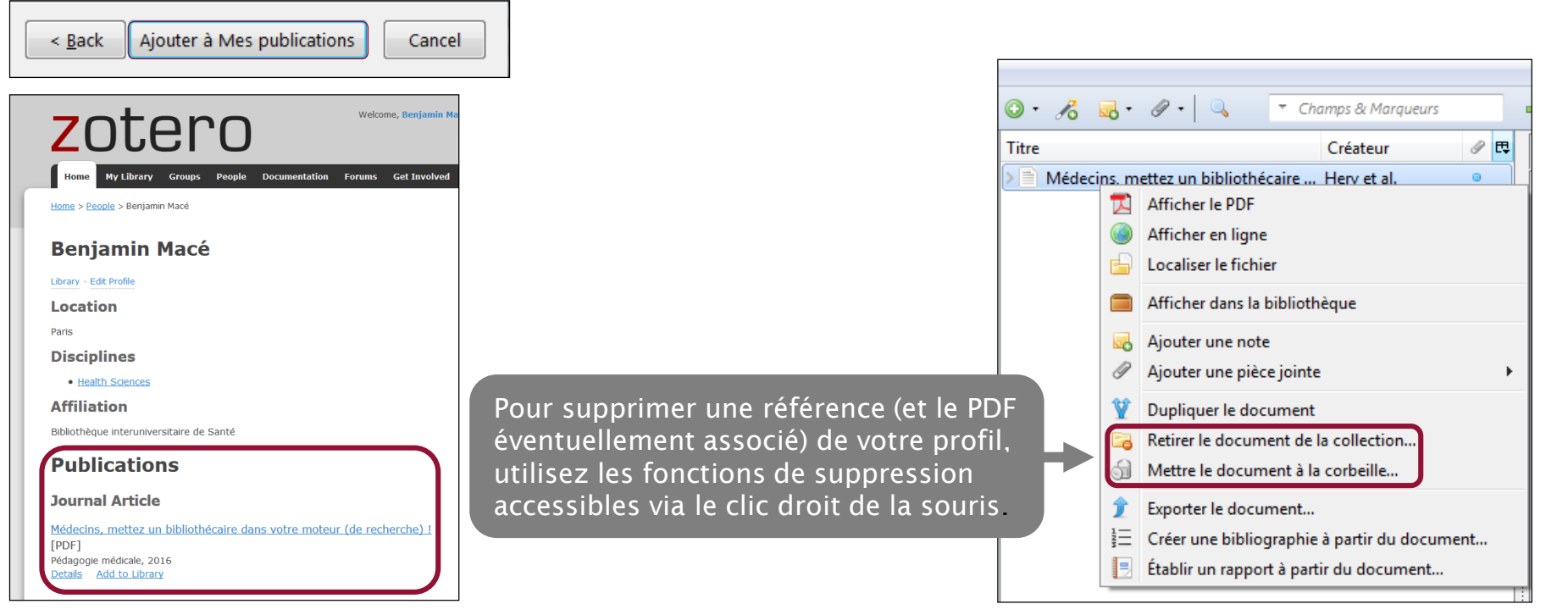

#### 10.2 Créer et administrer un groupe Zotero

Créer un groupe vous permet de partager des références bibliographiques avec d'autres utilisateurs de Zotero. Pour pouvoir utiliser la fonction *Zotero Groups*, chaque membre doit disposer d'un compte en ligne individuel (cf. 7.1).

|                                                                                                    |                                         | -                                                                                                    |                                      |                                 |                                                                                                |
|----------------------------------------------------------------------------------------------------|-----------------------------------------|----------------------------------------------------------------------------------------------------|--------------------------------------|---------------------------------|------------------------------------------------------------------------------------------------|
| Pour créer un nouveau groupe, cliquez sur le bouton<br>Nouvelle bibliothèque puis Nouveau groupe dans la<br>barre d'outils de Zotero                                                                                                    | ier Éditio <u>n</u>                     | <u>O</u> utils <u>A</u> ide                                                                                                    |                                      |                                 |                                                                                                |
|                                                                                                    | 3i Nou<br>Nou                           | veau groupe                                                                                                    | Baarla Dacumentation F               | course Cat Turchad              | Card Language                                                                                  |
| <ul> <li>Zotero se connecte alors sur le site zotero.org et vous entrer le login et le mot de passe de votre compte.</li> <li>Choisissez ensuite le nom du groupe à créer et dét l'accessibilité.</li> <li>Public, Open Membership : votre groupe est visible par les internautes qui peuvent le rejoindre librement.</li> <li>Public, Closed Membership : votre groupe est visible</li> </ul> | invite à<br>terminez<br>r tous<br>e par | Home > Groups > New group<br>Create a New<br>Browse All Groups - Search for Gro<br>Group Name<br>Choose a name for your group<br>Group URL: http://www.zotero.org/gr<br>Group Type | Group<br>bups - Create a New Group   |                                 | Josef no gropa                                                                                 |
| tous les internautes, mais l'adhésion au groupe se fai<br>demande ou invitation.                                                                                                    | it sur                                  | Public, Open Membership<br>Anyone can view your group on<br>and join the group instantly.                                                                                          | Public, Closed Mem                   | ibership Pr<br>proup online, On | <b>ivate Membership</b><br>ly members can view your group<br>line and must be invited to join. |
| Private Membership : votre groupe est visible unique<br>par les membres qui le composent. L'adhésion se fai<br>invitation exclusivement.                                                                                                    | iment<br>it sur                         | © Choose a Public, Open<br>Membership                                                                                                    | © Choose Public, Close<br>Membership | ed O                            | Choose Private Membership                                                                      |

Cliquez sur Create groups.

#### 10.2 Créer et administrer un groupe Zotero

Vous avez ensuite la possibilité de détailler des informations concernant le groupe.

Le propriétaire du groupe (*owner*), c'est-à-dire son créateur initial, pourra notamment :

 $\Box$  en changer le nom ;

• en modifier l'accessibilité (cf. page précédente) ;

le décrire en choisissant un champ disciplinaire ;
 lui associer une image ;

renseigner un lien vers le site web du groupe ;
le supprimer.

Les modifications sont enregistrées en cliquant sur le bouton *Save settings*.

Un message vient confirmer la création du groupe et la validation des paramètres :

Group Settings Saved

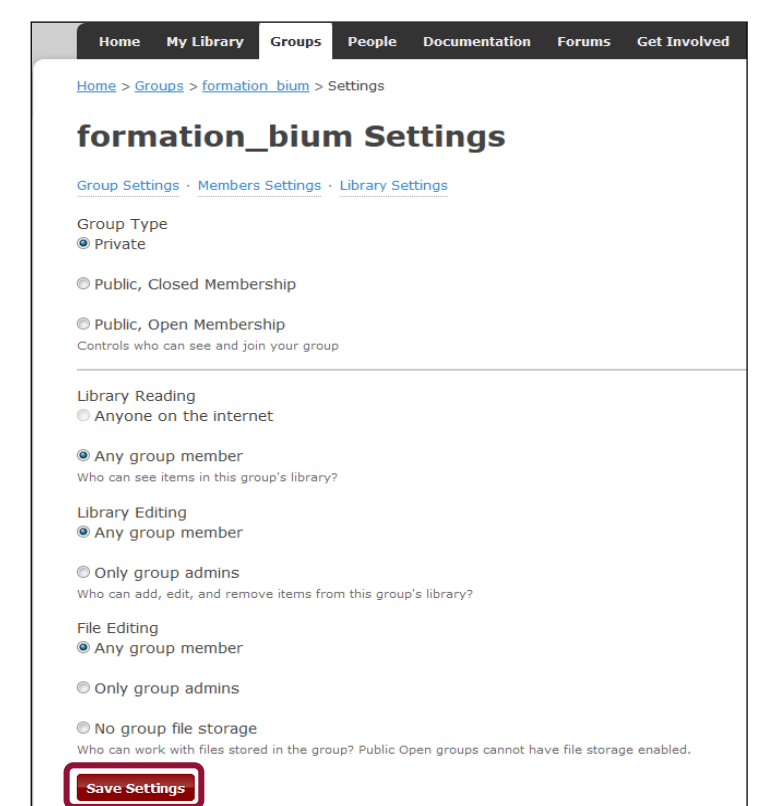

#### 10.2 Créer et administrer un groupe Zotero

Au départ, seul le propriétaire du groupe peut attribuer les droits d'administrateur à un autre membre du groupe.

Ensuite, administrateur(s) et propriétaire peuvent modifier le statut de chaque membre :

- ils peuvent conférer le statut d'administrateur aux autres membres ;
- □ ils peuvent inviter un nouveau membre ;
- □ ils peuvent exclure un membre

Toute modification doit être validée en cliquant sur *Update Roles*.

Seul le propriétaire peut transférer son statut de propriétaire à un autre membre : il choisit dans la liste le nom du nouveau propriétaire et clique sur *Transfer*.

| <b>BiuSant</b> e                | Formation: N                     | lembers S        | Settings                          |                     |
|---------------------------------|----------------------------------|------------------|-----------------------------------|---------------------|
| Group Settings · Meml           | oers Settings · Library Settings | 5                |                                   |                     |
| Transfer Owner                  | ship                             |                  |                                   |                     |
| New Owner<br>CoursBium 👻        |                                  |                  |                                   |                     |
| Transfer                        |                                  |                  |                                   |                     |
| Member Applicat                 | ions                             |                  |                                   |                     |
| Username                        | A                                | Applied On       |                                   | Action              |
| Current Member                  | s                                |                  |                                   |                     |
| Username                        | Full Name                        | Member Since     |                                   | Role                |
| <u>CoursBium</u>                | CoursBium                        | 2009-10-27 08:57 | 7:40                              | Admin  Admin        |
| <u>esther1</u>                  | esther1                          | 2011-03-08 09:33 | 1:18                              | Member              |
| Update Roles                    |                                  |                  |                                   | Remove              |
| Member Inv                      | itations                         |                  |                                   |                     |
| Username                        |                                  | Full Name        | Invited On                        | Cancel Invitation   |
| pamela.cadillon@biu             | sante.parisdescartes.fr          |                  | 2011-07-11 12:46:33               | Cancel              |
| Username<br>pamela.cadillon@biu | sante.parisdescartes.fr          | Full Name        | Invited On<br>2011-07-11 12:46:33 | Cancel In<br>Cancel |

#### 10.2 Créer et administrer un groupe Zotero

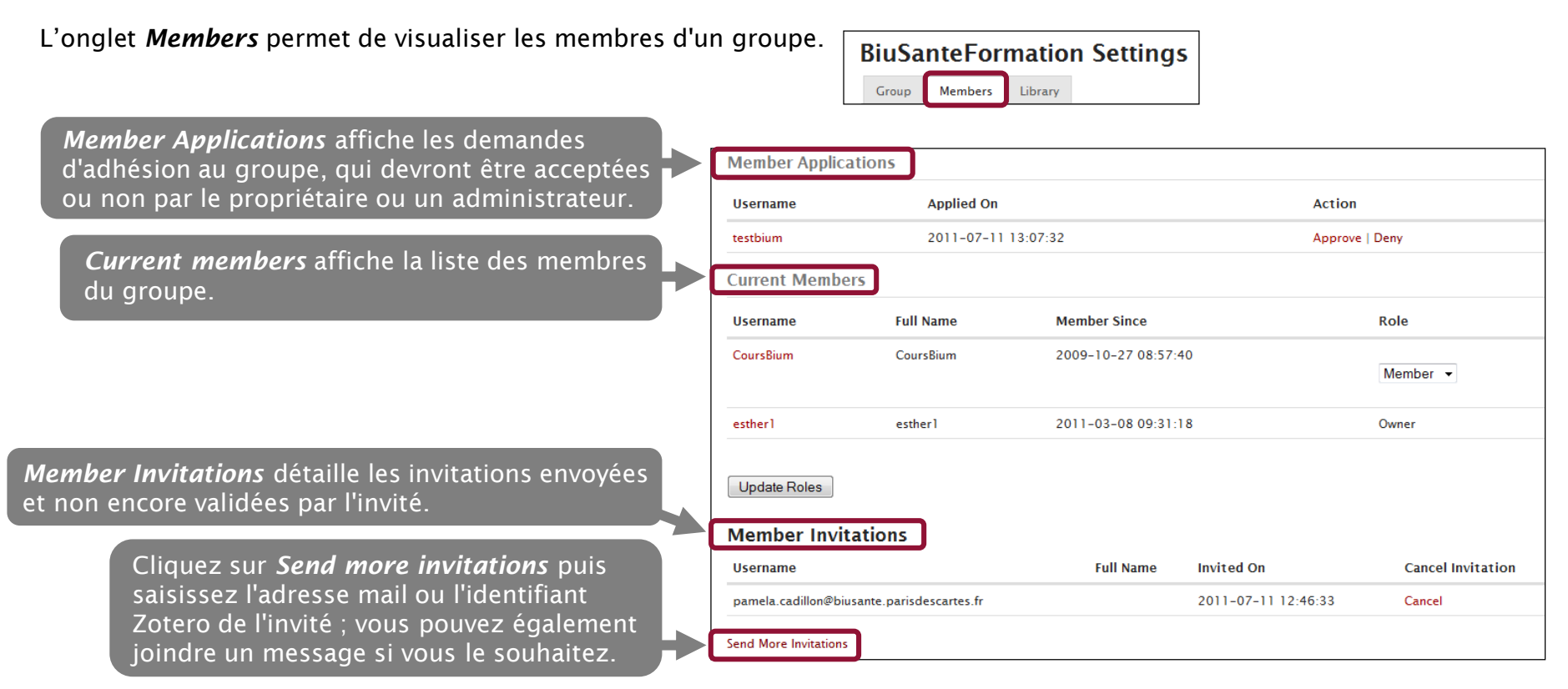
### 10. Partager des bibliographies et des PDF

### 10.2 Créer et administrer un groupe Zotero

L'onglet *Library Settings* permet de gérer l'accès des membres à la bibliothèque du groupe.

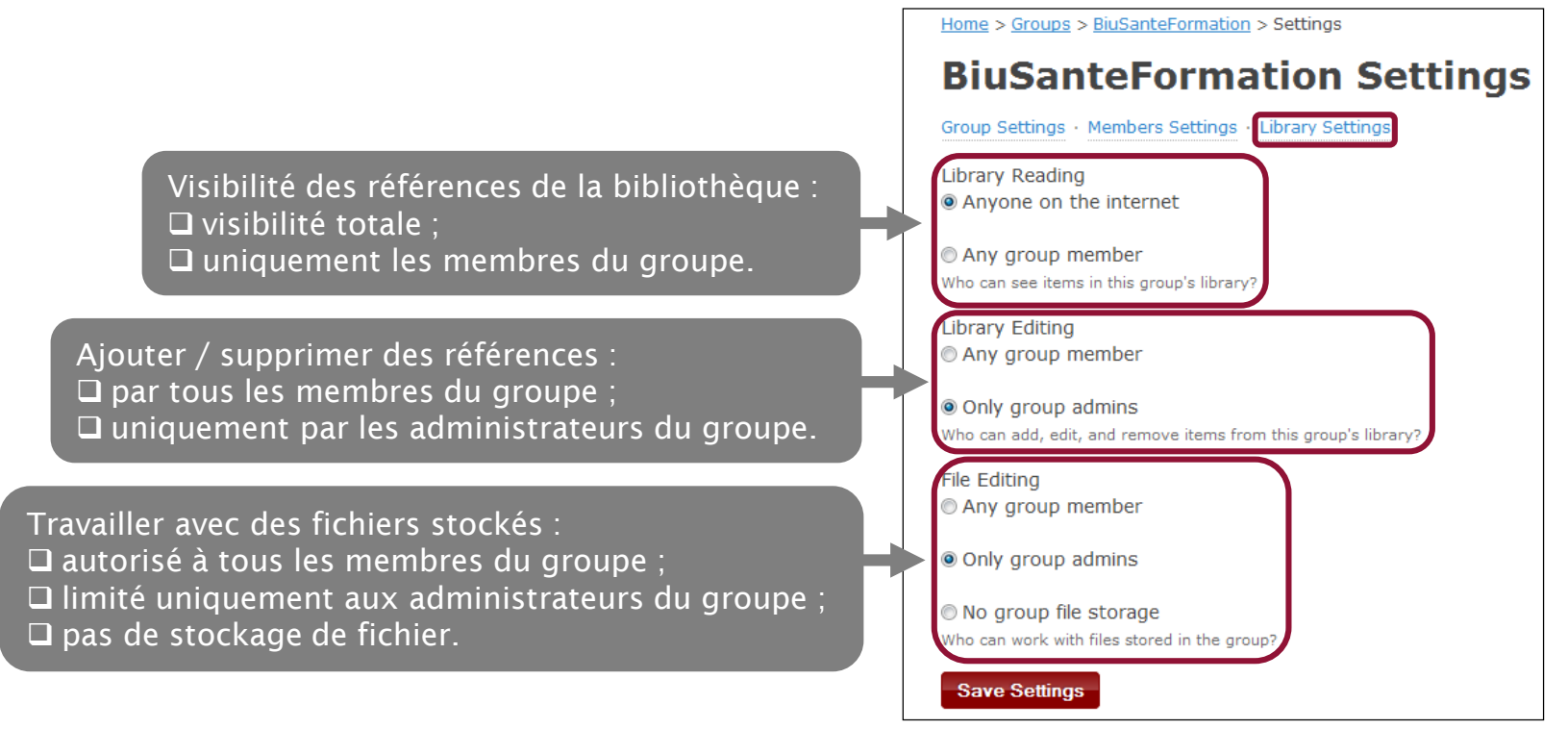

Home

My Library

Groups

People

### 10. Partager des bibliographies et des PDF

### 10.2 Créer et administrer un groupe Zotero

Une fois le groupe créé, il suffit de synchroniser le compte pour voir apparaître la bibliothèque du groupe dans Zotero. La bibliothèque personnelle et celle du groupe forment deux ensembles distincts :

- si l'utilisateur a les droits d'administrateur, il peut déplacer des éléments de sa bibliothèque personnelle vers celle du groupe, y importer de nouvelles références, en supprimer. Il peut aussi ajouter des dossiers et sous-dossiers.
- s'il est simple membre, il ne pourra apporter aucune modification à la bibliothèque du groupe. En revanche, il pourra importer dans sa bibliothèque personnelle des références du groupe.

Forums

Get Involved

Search for groups

Search

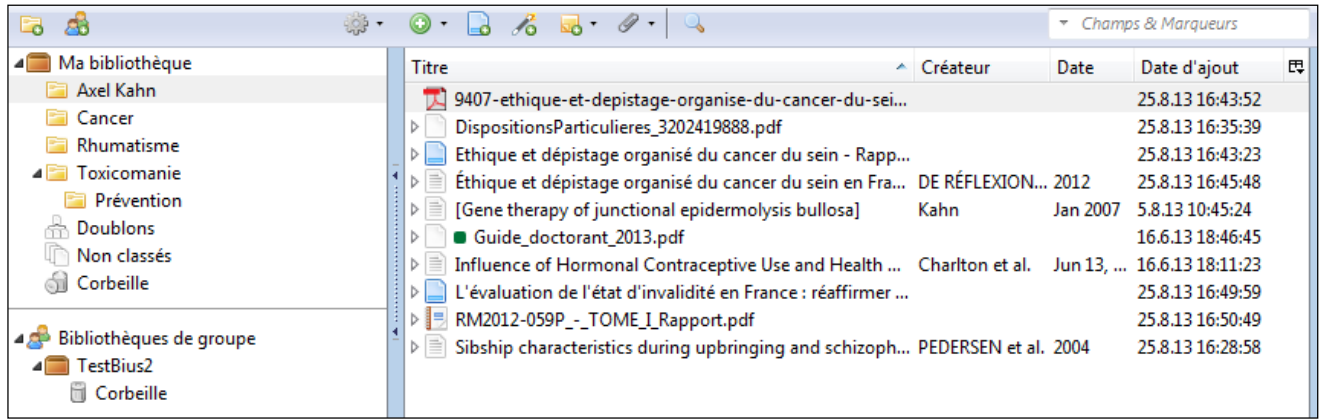

Depuis le site Zotero.org, un moteur de recherche permet de rechercher un groupe à partir de son nom. Une fois le groupe trouvé, on peut le rejoindre librement ou demander à en faire partie selon les critères d'accessibilité.

Documentation

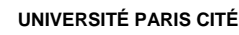

### 11.1 Présentation

**Zoterobib** est un outil gratuit et *full web* qui permet de créer en quelques clics une bibliographie à partir d'un ordinateur. Créé et administré par l'équipe à l'origine de Zotero, il ne nécessite ni l'installation d'un logiciel ni la création d'un compte. Il consiste en **une interface simplifiée**, utile pour créer une bibliographie seule ou pour un document court (article, par exemple). Pour un document plus long (thèse), il est préférable d'utiliser Zotero.

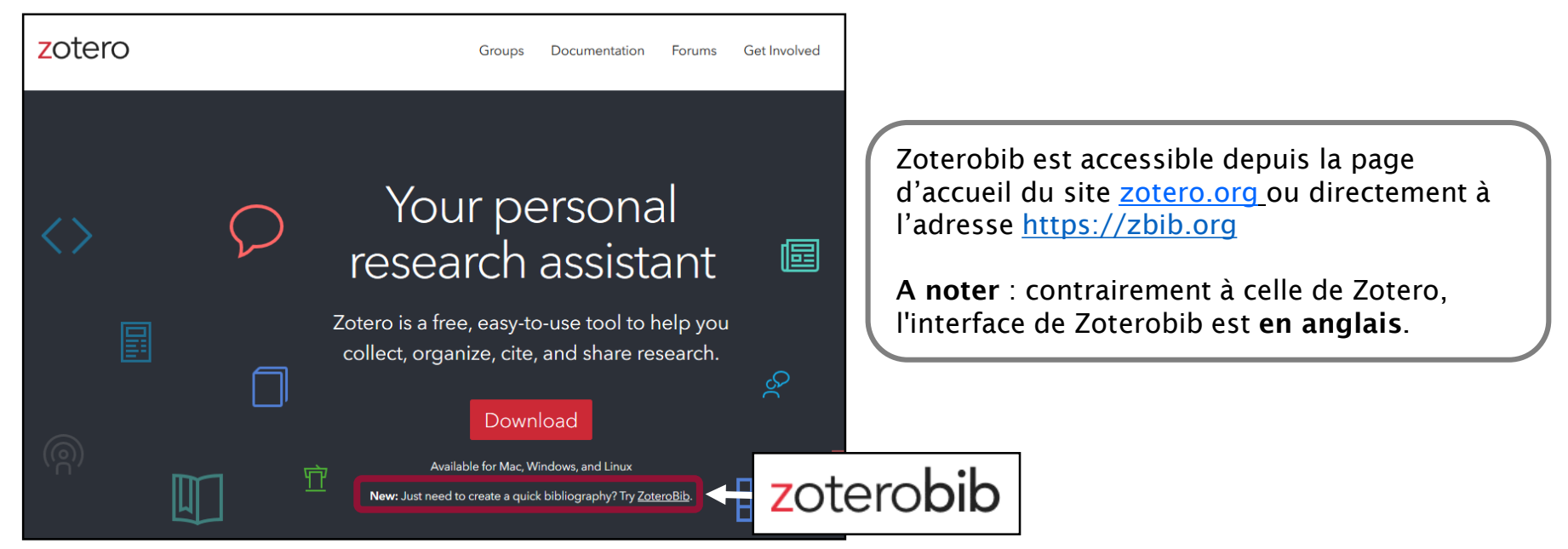

11.2 Importer des références depuis un catalogue ou une base de données

1- Copiez l'URL de la référence à l'aide du clic-droit de la souris ou des touches « Ctrl » + C.

2- Collez l'URL dans la barre de recherche de Zoterobib. Validez par *Cite*.

3- Vérifiez que la référence importée correspond bien à celle de la base de données. Cliquez sur *Edit* pour la modifier manuellement, *Delete* pour la supprimer, *Close* pour l'ajouter à la bibliothèque. 76

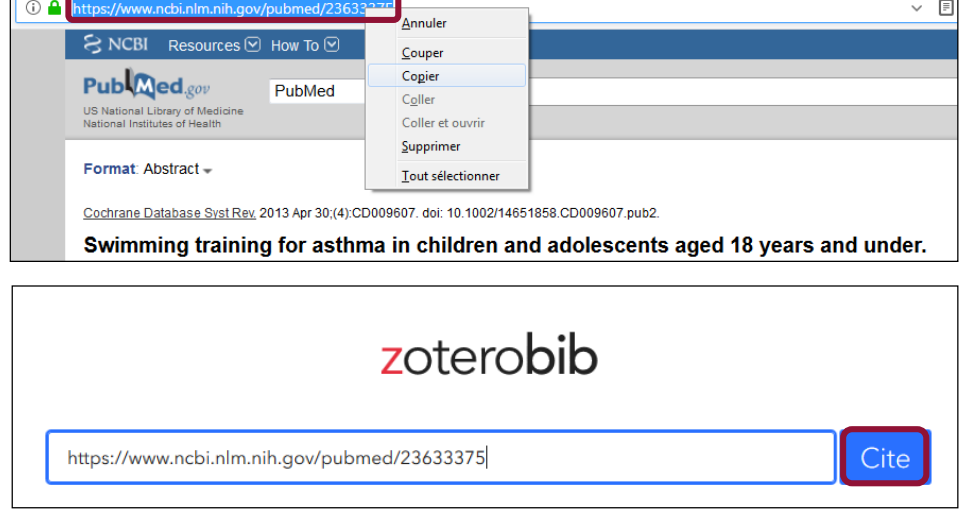

Beggs, S., Foong, Y. C., Le, H. C. T., Noor, D., Wood-Baker, R., & Walters, J. A. E. (2013). Swimming training for asthma in children and adolescents aged 18 years and under. *The Cochrane Database of Systematic Reviews*, (4), CD009607. https://doi.org/10.1002/14651858.CD009607.pub2

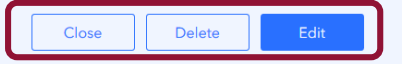

### 11.3 Importer des références à partir d'un identifiant

Comme Zotero, Zoterobib est capable de reconnaître certains identifiants comme l'**ISBN**, le **DOI**, le **PMID**, l'**arXiv ID** (voir 2.2) et d'importer les références correspondantes dans la bibliothèque.

 Copiez l'identifiant à partir du catalogue ou de la base de données.

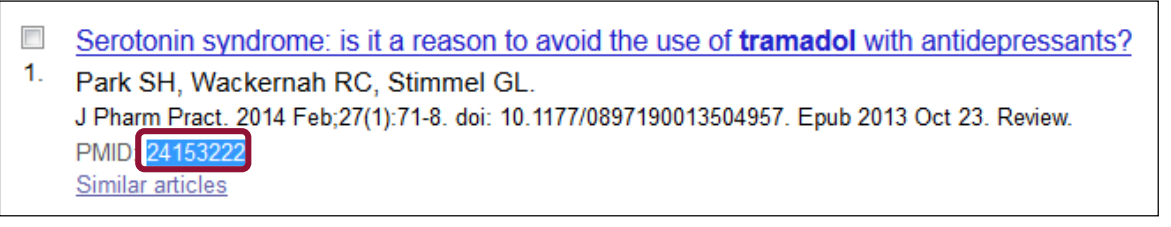

2- Collez l'identifiant dans la barre de recherche et validez par *Cite*.

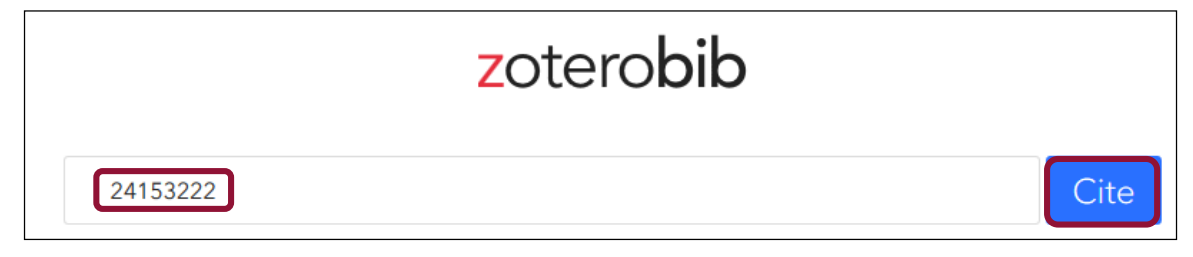

11.4 Importer des références à partir d'un titre, d'un auteur, d'une année...

1- Saisissez ou copiez-collez un titre ou un auteur dans la barre de recherche et validez par *Cite*.

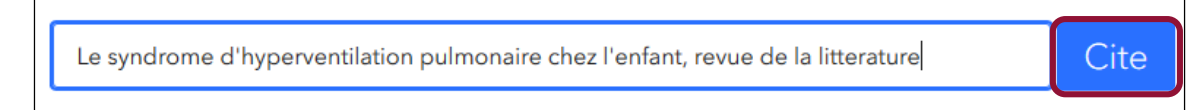

2- Sélectionnez la référence pertinente dans la boîte de dialogue. Vous privilégierez cette solution pour les bases et catalogues non compatibles avec Zoterobib comme le **Sudoc** et **Google Scholar**.

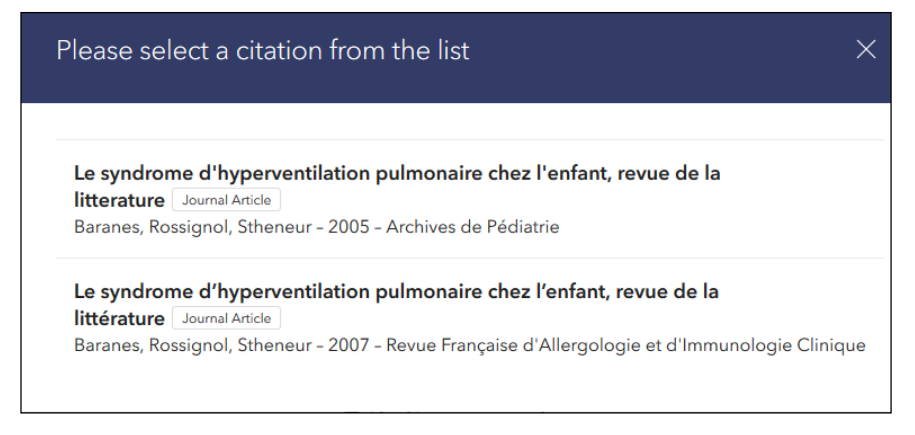

11.5 Créer manuellement une notice bibliographique

Vous pouvez ajouter manuellement un nouveau document dans votre bibliothèque Zoterobib. Cliquez sur *Manual Entry* sous la barre de recherche.

| Enter a URL, ISBN, DOI, PMID, arXiv ID, or title | Cite |
|--------------------------------------------------|------|
| Manual Entry                                     |      |

Une fenêtre s'ouvre proposant une notice vierge. Commencez par modifier le type de document (*Item Type*, par défaut : *Book*) afin d'afficher les champs appropriés.

Saisissez les champs et validez par **Done**. Vous privilégierez cette solution pour les documents non référencés dans les bases et catalogues (littérature grise) : mémoires, rapports, recommandations...

|               | Done                       |
|---------------|----------------------------|
| Item Type     | Book                       |
| Title         |                            |
| ∽ Author      | last name first name 🗖 - + |
| Series        |                            |
| Series Number |                            |
| Volume        |                            |
| # of Volumes  |                            |
| Edition       |                            |
| Place         |                            |
| Publisher     |                            |
| Date          |                            |
| Original Date |                            |
| # of Pages    |                            |
| Language      |                            |
| ISBN          |                            |
| Short Title   |                            |

### 11.6 Modifier manuellement ou supprimer une référence

Dans la bibliothèque Zoterobib, cliquez sur la référence à modifier. La notice bibliographique s'affiche : effectuez les modifications souhaitées et validez par *Done*.

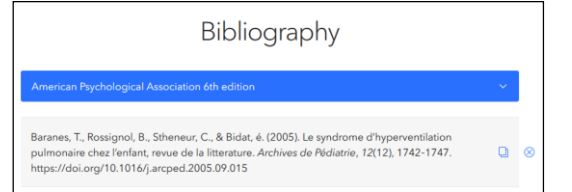

Pour supprimer une référence, utiliser le bouton X ( **Delete Entry** ) situé à droite de la référence.

Pour supprimer la bibliothèque, utilisez le bouton **Delete All** à la fin de la liste des références.

A noter : il n'est pas possible de modifier l'ordre des références, ce qui peut avoir une incidence lors de l'utilisation d'un style bibliographique numérique, comme le style Vancouver.

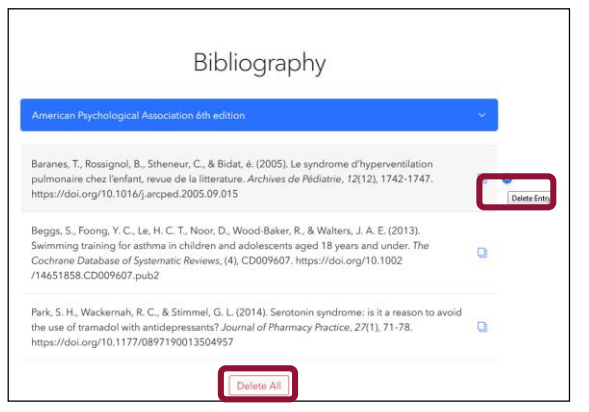

### 11.7 Générer une bibliographie

Pour générer en quelques clics une bibliographie, sélectionnez le style désiré à partir du menu déroulant sous *Bibliography*.

L'entrée *9000+ other styles available…* permet de sélectionner un style non présent par défaut, à partir de l'annuaire de styles de Zotero (voir chapitre 5).

Sous *Export*, sélectionnez la fonction *Download RTF (all word processors)* dans le menu *Copy to clipboard*.

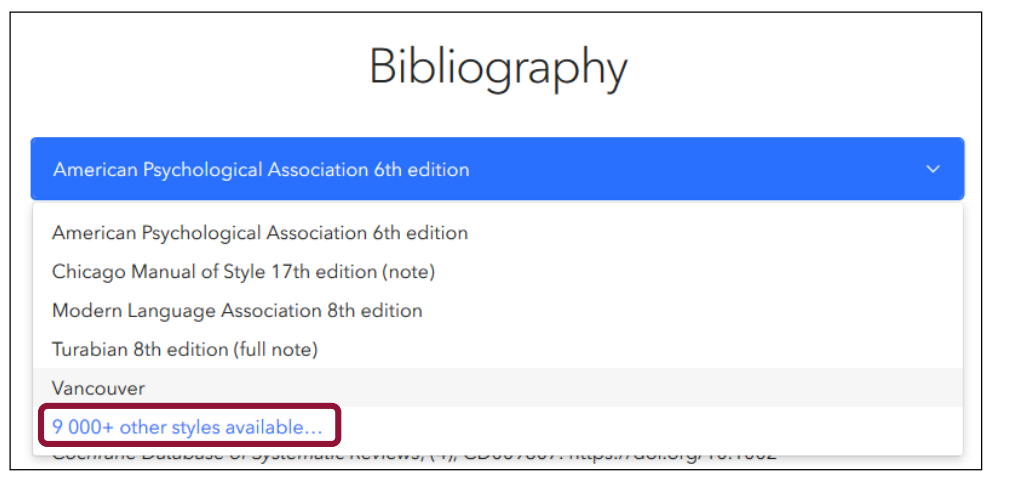

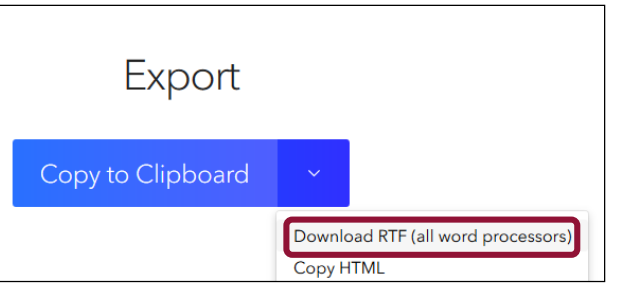

### 11.8 Insérer des références dans un texte

Pour insérer un renvoi/un appel de citation dans un traitement de texte, cliquez sur le bouton *Copy Citation* à droite de la référence. Une boîte de dialogue s'ouvre :

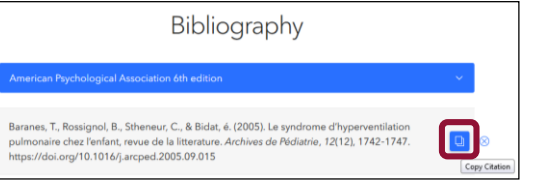

Précisez éventuellement la page (ou le volume, le chapitre, etc.)
 d'où est extraite la citation.

□ Choisissez de citer ou non l'auteur.

#### Copiez le renvoi.

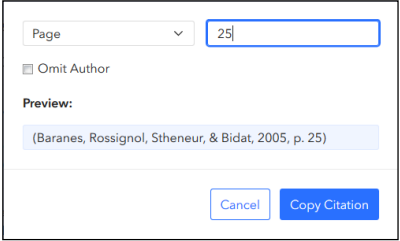

Attention : cette fonctionnalité est uniquement disponible pour les styles bibliographiques de type alphabétique (par exemple, celui de l'American Psychological Association 6th edition).

Dans le cas d'un style numérique (Vancouver, par exemple), Zoterobib n'est pas en mesure de gérer la numérotation des références insérées dans un traitement de texte.

#### Dans le texte, collez le renvoi à l'emplacement désiré.

médicaux) nécessaires au bon déroulement de la grossesse, de l'accouchement et des suites de couches. Elle pratique également les consultations, les échographies obstétricales, y compris dans le cadre du diagnostic anténatal, l'accouchement et ses suites (Baranes, Rossignol, Stheneur, & Bidat, 2005). La sage-femme a la responsabilité du derouiement de l'accouchement normal, depuis le diagnostic de début de travail jusqu'à la délivrance, dispense les soins au nouveau-né et pratique, si nécessaire, la réanimation immédiate néonatale et effectue l'examen postnatal.

### 11.8 Générer une bibliographie à partir des références insérées dans le texte

Après avoir intégré les références dans le corps du texte, cliquez sur *Copy to clipboard* et collez la bibliographie à l'endroit où vous voulez l'insérer. Il n'y a pas de lien entre la bibliographie ainsi générée et les références insérées dans le texte (contrairement à Zotero).

n Copy to Clipboard

Dans le **cas d'un style bibliographique numérique**, Zoterobib numérote la bibliographie selon l'ordre des références présentes dans votre bibliothèque.

C'est à vous de gérer l'insertion des références dans le corps du texte et leur correspondance avec les références de la bibliographie. Pour cette raison, Zoterobib est adapté aux documents courts, nécessitant la gestion d'un nombre de références limité. Préférez Zotero pour un document plus long.

Les examens de passage et ceux du diplôme d'Etat comprennent tous des épreuves écrites et une épreuve clinique. Il comporte en outre des épreuves orales et la soutenance d'un mémoire de fin d'études.

Bibliographie

Baranes, T., Rossignol, B., Stheneur, C., & Bidat, é. (2005). Le syndrome d'hyperventilation pulmonaire

chez l'enfant, revue de la litterature. Archives de Pédiatrie, 12(12), 1742-1747.

https://doi.org/10.1016/j.arcped.2005.09.015

Beggs, S., Foong, Y. C., Le, H. C. T., Noor, D., Wood-Baker, R., & Walters, J. A. E. (2013). Swimming

training for asthma in children and adolescents aged 18 years and under. The Cochrane Database of

Systematic Reviews, (4), CD009607. https://doi.org/10.1002/14651858.CD009607.pub2

### 11.9 Sauvegarder et exporter sa bibliothèque

La bibliothèque Zoterobib est stockée et automatiquement sauvegardée sur l'ordinateur sur lequel vous travaillez : vous n'avez aucune démarche à faire.

Attention, la fonction *Effacer l'historique* du navigateur peut avoir pour conséquence d'effacer la bibliothèque Zoterobib. Pour plus de sécurité, vous pouvez utiliser la fonction *Link to this version* (voir page suivante).

#### Pour exporter ses références au format RIS :

Sous *Export*, sélectionnez la fonction *Download RIS* accessible via le menu *Copy to clipboard*. Enregistrez le fichier RIS à l'emplacement souhaité sur votre ordinateur ou sur un autre support (clé USB, disque dur externe, etc.). Vous pourrez ensuite importer ce fichier au format RIS dans Zotero ou un autre logiciel de gestion de références bibliographiques.

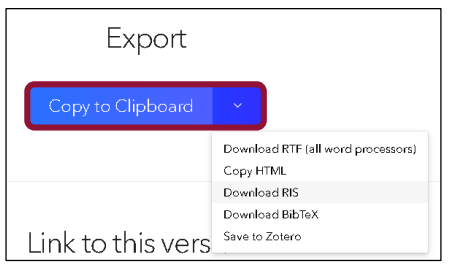

#### Pour exporter ses références dans Zotero :

Utilisez l'icône *Dossier* présente dans la barre d'outils du navigateur (voir 2.1).

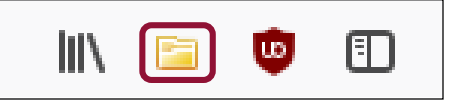

11.9 Sauvegarder et exporter sa bibliothèque : la fonction *Link to this version* 

La fonction *Link to this version* permet de télécharger sa bibliothèque Zoterobib sous la forme d'une URL. Cliquez sur *Create* puis sur *Copy URL*.

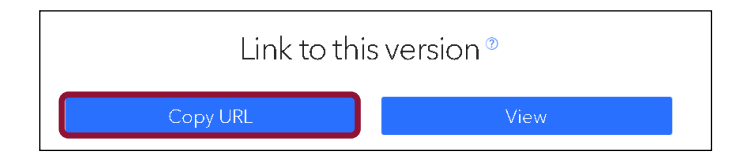

Cette fonction est utile pour :

- Sauvegarder sa bibliothèque : il vous suffit de coller l'URL dans un fichier (Word, par exemple). Conseil : faites un copier-coller de l'URL dans votre document de travail.
- Utiliser Zoterobib en version nomade : lorsque vous utilisez un autre ordinateur, il vous suffit de coller l'URL dans un navigateur pour retrouver vos références.
- □ Partager sa bibliothèque par messagerie en envoyant l'URL à un destinataire.

Lorsque vous accéder à cette URL, cliquez sur le bouton *Edit Bibliography* afin d'y ajouter d'autres références et apporter des modifications. L'URL est valide pendant 6 mois.

## 12. Outils et extensions utiles pour Zotero

#### Anystyle.io https://anystyle.io

Pour extraire des références depuis un document Word.

Tutoriel vidéo réalisé par les bibliothèques de l'Université de Montréal : <u>https://www.youtube.com/watch?v=VnKcsRFaM68</u>

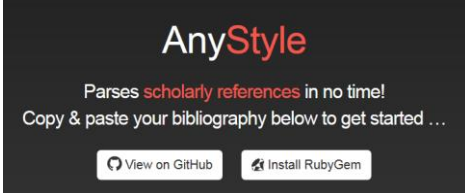

### Zotfile http://zotfile.com/

Pour gérer les PDF.

#### ZotFile

Advanced PDF management for Zotero

Zutilo https://github.com/willsALMANJ/Zutilo

Pour gérer sa bibliothèque Zotero : margueurs, références connexes...

Tutoriel vidéo réalisé par les bibliothèques de l'Université de Montréal :<u>https://www.youtube.com/watch?v=4CvWUCN0AZI</u>

| Zutilo                                                                                                    |                                    |
|----------------------------------------------------------------------------------------------------|------------------------------------|
| Zutilo is a plugin for Zotero (both the Firefox addon and the standalone client). Zutilo adds severa<br>base Zotero through extra menu items and keyboard shortcuts. Here are some of Zutilo's features | l functions not available ii<br>:: |
| Copy, paste, and remove sets of tags                                                                                                    |                                    |
| <ul> <li>Select and right-click to relate several items</li> </ul>                                                                                                    |                                    |
| <ul> <li>Copy items to the clipboard in several formats</li> </ul>                                                                                                    |                                    |
|                                                                                                    |                                    |

- · Keyboard shortcuts for editing items and focusing and hiding different elements of the Zotero user interface
- Right-click to save link or document as an attachment to currently selected item (only for Zotero as a Firefox addon)

### Pour aller plus loin...

**DocToBib** : plateforme de tutoriels vidéos sur les ressources en santé réalisées par des bibliothécaires en collaboration avec des médecins. Chaque vidéo est consacrée à une fonctionnalité précise et dure quelques minutes seulement. Accès direct au parcours pédagogique Zotero : <u>https://www.youtube.com/watch?v=WMBJDSGgVPc&list=PLNFxwCXnjSoroqinLJ-k-8AP6oTa0cQ2D</u>

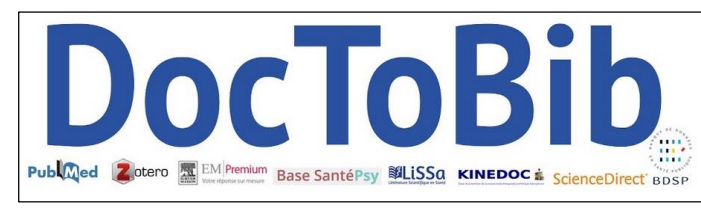

Documentation en français sur le site zotero.org. Le wiki est en cours de traduction : sélectionnez fr.

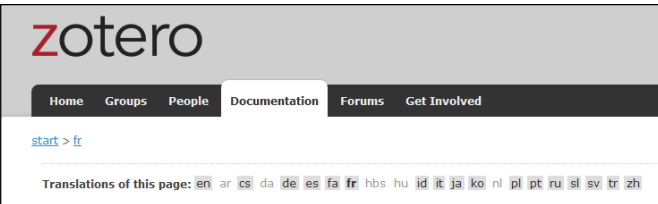

Le blog Zotero francophone : zotero.hypotheses.org. Carnet collectif dédié à Zotero : tutoriels, nouveautés, trucs et astuces...

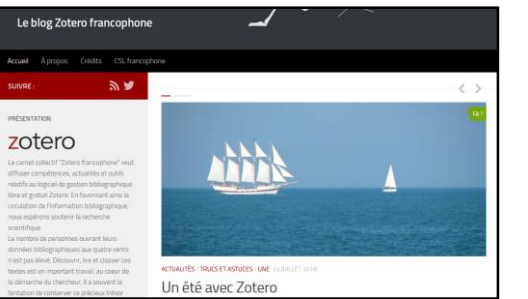

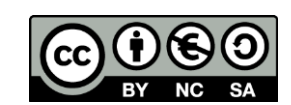

http://creativecommons.org/licenses/by-nc-sa/3.0/fr/ Sont autorisées la diffusion et la réutilisation de ce support sous réserve d'en citer les auteurs et uniquement à des fins non commerciales.